## fvfŠf"fg f}fl□[fWff,Ìfwf<fv

fvfŠf"fg f}fl□[fWff,ĺ□A•¶□',Ì^ó□ü□ó<µ,ðŠm"F,µ,½,è□A'€□ì,µ,½,è,·,é,Æ,«,ÉŽg,¢,Ü,·□B

**f¥1** fL□[,ð‰Ÿ,·,Æ□Afwf<fv,ÌŽg,¢•û,ª•\ަ,³,ê,Ü,·□B

,**Í,¶,ß,É** <u>f∨fŠf"fg f}fl□[fWff,Æ,Í</u>

-ÚŽŸ fvfŠf"fg f}fl□[fWff,ðŽg,¤,æ,¤,É□Ý'è,·,é •¶□',ð^ó□ü,·,é fvfŠf"f^,ðŽg,¦,é,æ,¤,É,·,é flfbfgf□□[fN fvfŠf"f^,ðŽg,Á,Ä^ó□ü,·,é ^ó□ü'Ò,¿,Ì□î•ñ,ð•\ަ,·,é fGf‰□[ f□fbfZ□[fW,ð•\ަ,·,é ^ó□ü^^\_\_],D□@"x,ð□Ý'è,·,é

**fRf}f"fh** <u>[flfvfVf‡f"]f□fjf...□[.ÌfRf}f"fh</u> <u>[•\ަ]f□fjf...□[.ÌfRf}f"fh</u>

## fvfŠf"fg f}fl□[fWff,Æ,Í

f∨fŠf"fg f}fl□[fWff,Í□A^ó□ü,ðŠÇ—

□,·,éfÀfvſŠſP□[ſfVſŧf",Å,·□BWindowsfAfvſŠfP□[fVfŧf",©,ç•¶□',ð^ó□ü,·,é,Æ,«,É,Í□A,»,ÌfAfvfŠfP□[f Vfŧf",Í•¶□',Ì"à—e,ÆftfHf"fg,ÆfvfŠf"f^,Ì□î•ñ,ðfvfŠf"fg f}fl□[fWff,É'—,è,Ü,·□B,·,é,ÆfvfŠf"fg f}fl□[fWff,ª•¶□',Ì^ó□ü,ðŠÇ—□,·,é,æ,¤,É,È,é,Ì,Å□Aft□[fU□[,Í•Ê,Ì□]`‹Æ,ð'±,⁻,ç,ê,Ü,·□B^ó□ü't,ÉfGf ‰□[,ª‹N,±,é,Æ□AfvfŠf"fg f}fl□[fWff,ÍfGf‰□[ f□fbfZ□[fW,ð•\ަ,µ,Äft□[fU□[,Éâ'è"\_,ð'm,ç,¹,Ü,·□B

fvfŠf"fg f}fl□[fWff,ðŽg,¤,Æ□A•¶□',ðfRf"fsf...□[f^-{'ì,É'¼□Ú,Â,È,ª,Á,Ä,¢ ,éfvfŠf"f^,Å,àflfbfgf□□[fN fvfŠf"f^,Å,à^ó□ü,Å,«,Ü,·□Bflfbfgf□□[fN,ðŽg,Á,Ä,¢ ,é,Æ,«,ĺ□Aflfbfgf□□[fN fvfŠf"f^,É□Ú'±,µ,Ä□A,»,± ,Å•¶□',ð^ó□ü,Å,«,Ü,·□B,³,ç,É□AŽw'è,µ,½"C^Ó,Ìflfbfgf□□[fN fvfŠf"f^,Ì^ó□ü'Ò,¿□ó'Ô,ð•\ ަ,Å,«,Ü,·□B

•¡□",Ì•¶□',Í□A"<sup>-</sup>Žž,É,Ü,½,Í□‡"Ô,É^ó□ü,Å,«,Ü,·□B^ó□ü,·,é,Æ□A,Ç,Ì•¶□',à,Ü, \_^ó□ü,³,ê,é,Ì,ð'Ò,¿,Ü, ·□B^ó□ü,ð'Ò,Á,Ä,¢,éŠÔ,ÍfvfŠf"fg f}fl□[fWff,Å□A^ó□ü'Ò,¿,Ì□î•ñ,ð•\ަ,µ,½,è□A•\ަ,³,ê,é□î•ñ,ÌŽí --Þ,ð•Ï,¦,½,è□A•¶□',Ì^ó□ü□‡□~,ð•Ï,¦,½,è,Å,«,Ü,·□B

,»,ê,¼,ê,Ì^ó[]ü[]`‹Æ,É,Â,¢,Ä,Í[]A,±,±,Å[–ÚŽŸ]ƒ{ƒ^ƒ",ð‰Ÿ,μ[]A–Ú"I,̃wƒ‹ƒv,Ì[]€–Ú,ð'I,ñ,Å,-,¾,³,¢[]B

### fvfŠf"fg f}fl□[fWff,ðŽg,¤,æ,¤,É□Ý'è,•,é

^ó∏ü,ÉfvfŠf"fg f}fl□[fWff,ðŽg,¤,©,Ç,¤,©,ĺ□AfRf"fgf□□[f< fpflf<,ðŽg,Á,Ä□Ý'è,μ,Ü,·□BfvfŠf"fg f}fl[[fWff,ðŽg,¤,æ,¤,É[]Ý'è, ,é,Æ[]A•;[]",Ì•¶[]',ð"¯Žž,É^ó[]ü,Å,«,é,æ,¤ ,É,È,è,Ü,,̈□B,Ü,½□A•¶□',Ì^ó□ü'†,É•Ê,ÌḟAfvfŠfP□[fVf‡f",ðŽg,¦,é,æ,¤,É,È,è,Ü,·□B

fvfŠf"fg f}fl□[fWff,ðŽg,í,È,¢

,Æ□Ă^ê"x,ÉĨ,Â,Ì•¶□',µ,©^ó□ü,Å,«,Ü,¹,ñ□B,³,ç,É□A•¶□',Ì^ó□ü,ª□I,í,é,Ü,Å,Í□A,Ù,©,Ì□ì‹Æ,ª,Å,«,Ü, ¹,ñ∏B

### fvfŠf"fg f}fl□[fWff,ðŽg,¤,æ,¤,É□Ý'è,•,é,É,ĺ

- 1. fvf□fQf‰f€ f}fl□[fWff,Ì[f□fCf"]fOf<□[fv,ÅfRf"fgf□□[f< fpflf<,ÌfAfCfRf",ðf\_fuf<fNfŠfbfN,μ,Ü,·□B
- fRf"fgf□□[f< fpflf<,lfEfBf"fhfE,l[fvfŠf"f^]fAfCfRf",ðf\_fuf<fNfŠfbfN,µ,Ü,·□B</li>
   [fvfŠf"f^,l□Ý'è]f\_fCfAf□fO f{fbfNfX,l[fvfŠf"fg f}fl□[fWff,ðŽg,¤]f`fFfbfN f{fbfNfX,ð'l,ñ,Å□~^ô,ð,Â,⁻,Ü,·□B
- 4. [□I—¹]f{f^f",ð‰Ÿ,μ,Ü,·□B

### fvfŠf"f^,ðŽg,¦,é,æ,¤,É,•,é

fvfŠf"f^,ðWindows,ÅŽg,¦,é,æ,¤,É,·,é,É,Í[]A,¢,,Â,©,ÌŽè[]‡,ª•K v,Å,·[]B[>>]f{f^f",Æ[<<]f{f^f",Å[]A,»,ê,¼,ꎟ,Ì[]ì<Æ,Æ'O,Ì[]ì<Æ,É,Â,¢,Ä,Ì[]à-¾,ð[]‡"Ô,É"Ç,ñ,Å,¢,Á,Ä,,¾,³,¢[]B

,Ü, <code>]</code>AfvfŠf"f^,ð]§Œä,·,é<u>fvfŠf"f^ fhf‰fCfo</u>,ð'g,Ý]]ž,Þ•K—v,ª, ,è,Ü,·]BfvfŠf"f^ fhf‰fCfo,Ì'g,Ý]]ž,Ý•û,É,Â,¢,Ä,Í]]A<u>fvfŠf"f^ fhf‰fCfo,ð'g,Ý]]ž,Þ</u>,ð"Ç,ñ,Å,,¾,³,¢]]B

,·,Å,ÉfvfŠf"f^ fhf‰fCfo,ð'g,Ý□ž,ñ,Å, ,é,Æ,«,Í□AŽŸ,Ì□€–Ú,Ì,¢, ,,ê,©,ðfNfŠfbfN,μ,Ä,,¾,³,¢□B

<u>fvfŠf"f^,Ì□Ú'±□æ,ð'I,Ô</u> <u>f^fCf€fAfEfg,ÌŽžŠÔ,ð•Ï,¦,é</u> <u>^6□ü•û-@,ð□Ý'è,·,é</u> <u>'Ê□íŽg,¤fvfŠf"f^,ð'I,Ô</u> flfbfgf□□[fN fvfŠf"f^,Æ,Ì□Ú'±,Æ□Ø,è—£,µ,ð□s,¤

flfbfgf[][[fN,ðŽg,í, , É[]AfRf"fsf...[[f^-{'Ì,É'¼[]Ú,Â,È,ª,Á,Ä,¢,éfvfŠf"f^,¾,<sup>-</sup>,ðŽg,¤ ,Æ,«,Í[]Aflfbfgf[][[[fN fvfŠf"f^,Æ,Ì[]Ú'±,â[]Ø,è—£,µ,Ì[]ì‹Æ,Í•K—v, ,è,Ü,¹,ñ[]B

'□^Ó: Œ»□Ý□A•¶□',ð^ó□ü'†,ÌfvfŠf"f^,Ì□Ý'è,ĺ,¢,Á,³,¢•Ï,¦,Ä,ĺ,¢,⁻,Ü,¹,ñ□B,±,ê,ð•Ï,¦,Ä,µ,Ü,¤ ,Æ□AfvfŠf"f^,É'—,Á,½,ĺ,¸,Ì•¶□',ªfvfŠf"fg f}fl□[fWff,ÌfEfBf"fhfE,©,ç□Á,¦,Ä,µ,Ü,Á,½,è□A•¶□',ª□³,µ,^ó□ü,³,ê,È,©,Á,½,è,·,é‰Â"\ □«,ª, ,è,Ü,·□B

## fvfŠf"f^ fhf‰fCfo,ð'g,Ý□ž,Þ

Windows,Å^ó[]ü,·,é,Æ,«,Í[]A, ,ç,©,¶,ßWindows,É—p^Ó,³,ê,Ä,¢,éfvfŠf"f^ fhf ‰fCfo,â[]AfvfŠf"f^ f[][[f][[,â"Ì",,"X,ª"Y•t,·,éWindows—pfvfŠf"f^ fhf‰fCfo,ð'g,Ý[]ž,Ý,Ü,·[]B

### fvfŠf"f^ fhf‰fCfo,ð'g,Ý□ž,Þ,É,Í

- 1. fRf"fgf□□[f< fpflf<,ÌfEfBf"fhfE,Ì[f∨fŠf"f^]fAfCfRf",ðf\_fuf<fNfŠfbfN,μ,Ü,·□B ,Ü,½,Í□A[□Ý'è]f□fjf....□[,Ì[fvfŠf"f^]fRf}f"fh,ð'I,Ñ,Ü,·□B
- ['ljÁ]f{f^f",ð‰Ÿ,µ,Ü,⊡B ,Ü,¾fvfŠf"f^,ð"g,Ý□ž,ñ,Å,¢,È,¢,Æ,«,Í□A['ljÁ]f{f^f",ªŽ©"®"I,ɉŸ,³,ê,Ü,·□B
- ['g,Ý[]ž,ÞfvſŠf"f<sup>^</sup>,Ì'l'tð],Ì<sup>^</sup>e—,Å□A'g,Ý□ž,ÞfvfŠf"f<sup>^</sup>,ð'l,Ñ,Ü,·□B
   'g,Ý[]ž,ÞfvfŠf"f<sup>^</sup>,ª<sup>^</sup>e—,É□o,Ä,¢,È,,Ä,à□AWindows,Ì'l‰ž,µ,Ä,¢,éfvfŠf"f<sup>^</sup>,̌݊·f,□[fh,ª, ,é
   □ê□‡,É,ĺ□A'l‰ž,µ,Ä,¢,éfvfŠf"f<sup>^</sup>,ð'l,ñ,Å,,¾,³,¢□B,Ç,¿,ç,à<sup>^</sup>e—,É□o,Ä,¢
   ,È,¢□ê□‡,Å,à□A,»,ÌfvfŠf"f<sup>^</sup> —p,ÌfvfŠf"f<sup>^</sup> fhf‰fCfo,ðŽ□,Á,Ä,¢,é,Æ,«,Í□A[<sup>^</sup>e—
   ,É,È,¢fvfŠf"f<sup>^</sup>,â□X□V,³,ê,¼fvfŠf"f<sup>^</sup>,Ì'g,Ý□ž,Ý],ð'l,ñ,Å,,¾,³,¢□B
- ['g,Ý□ž,Ý]f{f^f",ð‰Ÿ,µ,Ü,·□B
   ŽŸ,ÌŽè□‡□A5,Æ6,Í□A'g,Ý□ž,ÞfvfŠf"f^,ª□AfVfXfef€,É,·,Å,É'g,Ý□ž,Ü,ê,Ä,¢
   ,éfvfŠf"f^,Æ"⁻,¶fvfŠf"f^ fhf‰fCfo,ðŽg,¤,Æ,«,Í•K—v, ,è,Ü,¹,ñ□B
- ,éfvfŠf"f<sup>^</sup>,Æ"<sup>-</sup>,¶fvfŠf"f<sup>^</sup> fhf‰fCfo,ðŽg,¤,Æ,«,Í•K—v, ,è,Ü,¹,ñ□B
  5. ftf□fbfs□[ fffBfXfN fhf‰fCfu,É□AfvfŠf"f<sup>^</sup> fhf‰fCfo,Ìftf@fCf<,ª"ü,Á,½fffBfXfN,ð"ü,ê,Ü,⊡B ,Ü,½,I□Aftf@fCf<,Ì, ,é□ê□Š,Ìfhf‰fCfu-¼,ÆfffBfŒfNfgfŠ-¼,ðfefLfXfg f{fbfNfX,É"ü ĺ,µ,Ü,⊡B
  fvfŠf"f<sup>^</sup> fhf‰fCfo,Ì, ,éfffBfŒfNfgfŠ,ð'T,µ,ÄŽw'è,·,é,Æ,«,Í□A[ŽQ□Æ]f{f<sup>^</sup>,ðŽg,¢ ,Ü,⊡B[ftf@fCf<,ÌŽQ□Æ]f\_CfAf□fO f{fbfNfX,Å-Ú"I,ÌfffBfŒfNfgfŠ,É<sup>^</sup>Ú,Á,Ä,©,ç□A[OK]f{f<sup>^</sup>f,ð‰Ÿ,µ,Ä[fvfŠf"f<sup>^</sup>,Ì'g,Ý□ž,Ý]f\_fCfAf□fO f{fbfNfX,É-ß,è,Ü,⊡B
- [ſvſŠſ"ſ^,Ì'g,Ý□ž,Ý]ſ\_ſCfAf□fO f{fbfNfX,Ì[OK]f{f^f",ð‰Ÿ,μ,Ü,·□B Windows,É—p^Ó,³,ê,Ä,¢,È,¢fhf‰fCfo,ð'g,Ý□ž,Þ,Æ,«,Í□Af\_ſCfAf□fO f{fbfNfX,ªŒ»,ê,Ä□A,¢ ,,Â,©,ÌfvſŠſ"f^,ª•\ަ,³,ê,Ü,·□B-Ú"I,ÌfvſŠſ"f^,ð'I,ñ,Å□A['g,Ý□ž,Ý]f{f^f",ð‰Ÿ,μ,Ü,·□B
   fvſŠſ"f^ fhf‰fCfo,É,æ,Á,Ä,ĺftfHf"fg ftf@fCf<,ð,½,,,Ë,éf\_fCfAf□fO</li>
- fvfŠf"f^ fhf‰fCfo,É,æ,Á,Ä,lftfHf"fg ftf@fCf<,ð,½, ,Ë,éf\_fCfAf□fO f(fbfNfX,ªŒ»,ê,é,Ì,Å□A,»,Ì,Æ,«,I□AftfHf"fg ftf@fCf<,Ì"ü,Á,½ftf□fbfs□[ fffBfXfN,ðfhf ‰fCfu,É"ü,ê□A[OK]f{f^f",ð‰Ÿ,µ,Ü,·□B 'g,Ý□ž,Ý□Ï,Ý,ÌfvfŠf"f^,Ì^ê——,É□AfvfŠf"f^-¼,ª•\ަ,³,ê,Ü,·□B
- 8. <u>fvfŠf"f^,Ì⊡Ú'±⊡æ,ð'I,Ô</u>⊡B

 $[fvfŠf"f^,l] f'e]f_fCfAf[]fO f{fbfNfX,a[fvfŠf"f^,l'g,Ý]]ž,Ý]f_fCfAf[]fO f{fbfNfX,lfwf<fv,} a@=,é,æ,«,l[]Af_fCfAf]]fO f{fbfNfX,a], a,c,é,æ,«,e[fwf<fv]f{f^f", f", ft]} fL][,ð‰Ÿ,\mu,Ä,,,<sup>3</sup>4,<sup>3</sup>,¢]B$ 

ŠÖ<sup>~</sup>A□€-Ú <u>fvfŠf"f<sup>^</sup>,Ì□Ú'±□æ,ð'I,Ô</u> <u>f<sup>^</sup>fCf€fAfEfg,ÌŽžŠÔ,ð•Ï,¦,é</u> <u>^ô□ü•û-@,ð□Ý'è,·,é</u> <u>'Ê□íŽg,¤fvfŠf"f<sup>^</sup>,ð'I,Ô</u> flfbfgf□□[fN fvfŠf"f<sup>^</sup>,Æ,Ì□Ú'±,Æ□Ø,è—£,µ,ð□s,¤

## fvfŠf"f^,Ì[Ú'±[æ,ð'l,Ô

 $fvfŠf"f^, \delta'g, \dot{Y}_{2}, P, \mathcal{E}_{a}, \dot{Y}_{2}, \tilde{P}, \mathcal{E}_{a}, \dot{Y}_{2}, \tilde{P}, \mathcal{E}_{a}, \dot{Y}_{2}, \tilde{P}, \mathcal{E}_{a}, \dot{Y}_{2}, \dot{Y}_{2}$ 

'□^Ó: •¶□',ð^ó□ü,µ,Ä,¢,é□Å'†,ÌfvfŠf"f^,Ì□Ú'±□æ,ð•Ï,¦,Ä,Í,¢ ,¯,Ü,¹,ñ□B□Ú'±□æ,ð"r'†,Å•Ï,¦,Ä,µ,Ü,¤,Æ□A•¶□',ªfvfŠf"fg f}fl□[fWff,Ì^ó□ü'Ò,¿,©,ç□Á,¦,Ä,µ,Ü,¢ ,Ü,·□B,»,ê,Å,à•¶□',Í^ó□ü,³,ê,Ü,·,ª□A^ó□ü,Ì^ꎞ'âŽ~,â□ÄŠJ□A□ó'Ô□î•ñ,Ì•\ަ,Ì,æ,¤ ,ÈfvfŠf"fg f}fl□[fWff,Ì<@"\,ª,»,Ì•¶□',É'Î,µ,ÄŽg,¦,È,,È,è,Ü,·□B

### fvfŠf"f^,Ì[]Ú'±[]æ,ð'l,Ô,É,Í

- [fvfŠf"f<sup>^</sup>,ì□Ý'è]f\_fCfAf□fO f{fbfNfX,ªŠJ,¢,Ä,È,¢,Æ,«,É,Í□AfRf"fgf□□[f< fpflf<,ìfEfBf"fhfE,ì[fvfŠf"f<sup>^</sup>]fAfCfRf",ðf\_fuf<fNfŠfbfN,µ,Ü,·□B ,Ü,½,í□A[□Ý'è]f□fjf...□[,ì[fvfŠf"f<sup>^</sup>]fRf}f"fh,ð'I,Ñ,Ü,·□B
- 2. [□Ú'±]ƒ{ƒ¯f",ð‰Ϋ́,μ,Ü, Ū́B́
- □Ú'±□æ,Ì^ê——,©,ç□AfvfŠf"f^,ð□Ú'±,,é□æ,ð'I,Ñ,Ü,·□B fVfŠfAf< f|□[fg,ð'I,ñ,¾,Æ,«,Í□A□ê□‡,É,æ,Á,Ä,Í/Ê□M□ðŒ□,à•Ï,¦,é•K—v,ª, ,è,Ü,·□B</li>
- 4. 'Ê□M□ðŒ□,ð•Ï,¦,é•K—v,ª, ,é,Æ,«,í□A[□Ý'è]f{f^f",ð‰Ÿ,µ,Ä[f|□[fg□`,Ì□Ý'è]f\_fCfAf□fO f{fbfNfX,Å□Ý'è,µ□A[OK]f{f^f",ð‰Ÿ,µ,Ü,·□B
- 5. [fvfŠf"f^,\][U'±]f\_fCfAf[]fO f{fbfNfX,][OK]f{f^f",ð‰Ÿ,μ,Ä]A[fvfŠf"f^,][U'è]f\_fCfAf]fO f{fbfNfX,][[]I—¹]f{f^f",ð‰Ÿ,μ,Ü,·]B ,Ü,½,I[]Af<u>fCf€fAfEfg,]ŽžŠÔ,ð•ï,¦,é</u>]B

ŠÖ<sup>~</sup>A∏€-Ú <u>f^fCf€fAfEfg.ÌŽžŠÔ,ð•ï,¦,é</u> <u>fvfŠf"f^ fhf‰fCfo,ð'g,Ý∏ž,Þ</u> <u>^ó∏ü•û-@,ð∏Ý'è,∵é</u> <u>'渒Žg,¤fvfŠf"f^,ð'I,Ô</u> flfbfgf∏∏fN fvfŠf"f^,Æ,Ì∏Ú'±,Æ∏Ø,è—£,µ,ð<u>∏s,¤</u>

# f^fCf€fAfEfq,ÌŽžŠÔ,ð•Ï,¦,é

fvfŠf"f^,É∏áŠQ,ª, ,Á,½,Æ,«∏AWindows,ĺ<u>f^fCf€fAfEfq,ÌŽžŠÔ</u>,¾,<sup>−</sup>'Ò,¿∏A,»,ÌŠÔ,ɉñ•œ,μ,È,¢ ,Æ,«,É,Íf⊡fbfZ⊡[fW,ð∙\ ަ,µ,Ä∏áŠQ,ð'm,ç,¹,Ü,·∏Bf^fCf€fAfEfg,ÌŽžŠÔ,Í[f∨fŠf"f^,Ì∏Ú'±]f\_fCfAf∏fO f{fbfNfX,Å•Ï□X,Å,«,Ü,·□B

### f^fCf€fAfEfq,ÌŽžŠÔ,ð•Ï,¦,é,É,Í

- [fvfŠf"f<sup>^</sup>, l□Ú'±]f\_fCfAf□fO f{fbfNfX,ªŠJ,¢,Ä,È,¢,Æ,«,É,l□AfRf"fgf□□[f< fpflf<,ljEfBf"fhfE,l[fvfŠf"f<sup>^</sup>]fAfCfRf",ðf\_fuf<fNfŠfbfN,μ□A[□Ú'±]f{f<sup>^</sup>f",ð‰Ÿ,μ,Ü,·□B
   [f<sup>^</sup>fCf€fAfEfgŽžŠÔ,l□Ý'è],l□Ý'è,ð•Ï,¦,Ü,·□B
- 3. [OK]f{f^f",ð‰Ϋ,μ,Ü,·<u>□</u>B
- 4. [fvfŠf"f^,Ì□Ý'è]f\_fCfAf□fO f{fbfNfX,Ì[□I—¹]f{f^f",ð‰Ÿ,μ,Ü,·□B ,Ü,½,Í∏A<u>ó⊓ü•û–@,ð⊓Ý'è,,é</u>∏B

[fvfŠf"f^,Ì∏Ú'±]f\_fCfAf∏fO\_f{fbfNfX,Ìfwf<fv,ðŒ©,é,É,Í∏Af\_fCfAf∏fO\_f{fbfNfX,ªŠJ,¢,Ä,¢ ,é,Æ,«,É[fwf‹fv]f{f^f",© **f¥1** fL□[,ð‰Ÿ,µ,Ä,,¾,3,¢□B

ŠÖ~A∏€-Ú <u>^ó□ü•û-@,ð</u>□Ý'è,·,é <u>fvfŠf"f^ fhf‰fCfo,ð'g,Ý□ž,Þ</u> <u>fvfŠf"f^,Ì□Ú'±□æ,ð'I,Ô</u> <u>'渒Žg,¤fvfŠf"f^,ð'l,Ô</u>  $flfbfgf[[][fN fvfŠf"f^,Æ,l][Ú'±,Æ]]Ø,e=£,µ,ð[]s,¤$ 

### ^ó<u>□</u>ü•û-@,ð<u>□</u>Ý'è,∙,é

'½,,ÌfvfŠf"f^,É,Í□AŠú'Ò,μ,½^ó□üŒ<‰Ê,ª"¾,ç,ê,é,æ,¤,É□A,»,ê,¼,ê"ÆŽ©,Ì□Ý'è□€–Ú,ª, ,è,Ü,·□ B□Ý'è□€–Ú,É,Í□A—pކ•ûŒü□A—pކfTfCfY□A‰ð'œ"x,È,Ç,ª, ,è,Ü,·□B

#### ^ó<u>□</u>ü•û-@,ð<u>□</u>Ý'è,∙,é,É,Í

- [fvfŠf"f^,Ì□Ý'è]f\_fCfAf□fO f{fbfNfX,ªŠJ,¢,Ä,¢,È,¢,Æ,«,É,Í□AfRf"fgf□□[f< fpflf<,ÌfEfBf"fhfE,Ì[fvfŠf"f^]fAfCfRf",ðf\_fuf<fNfŠfbfN,µ,Ü,·□B ,Ü,½,í□A[□Ý'è]f□fjf...□[,Ì[fvfŠf"f^]fRf}f"fh,ð'I,Ñ,Ü,·□B
- 2. fvfŠf"f<sup>^</sup>,ð'l,Ñ,Ü, Ö́B
- 3. [́□Ύ'è]f{f^f",ð‰Ÿ,μ,Ü,·□B
- 4. •K—v,È<u>□</u>€-Ú,ð•Ï,¦,Ü,·<u>□</u>B
- fvfŠf"f<sup>-</sup> fhf‰fCfo"ÆŽ<sup>®</sup>,Ì□€-Ú,ð□Ý'è, ,é□ê□‡,Í□A[flfvfVf‡f"]f{f<sup>-</sup>f",ð‰Ÿ,μ,Ä•K—v,È□€-Ú,ð□Ý'è,μ□A[OK]f{f<sup>-</sup>f",ð‰Ÿ,μ,Ü,·□B
- 6. ,à,¤ˆê"x[OK]f{f^f",ð‰Ϋ,μ,Ü,·□B
- [fvfŠf"f<sup>^</sup>,Ì□Ý<sup>'</sup>è]f\_fCfAf□fO f{fbfNfX,Ì[□I—¹]f{f<sup>^</sup>f",ð‰Ÿ,μ,Ü,·□B ,Ü,½,Í□A<u>'Ê□íŽg,¤fvfŠf"f<sup>^</sup>,ð'I,Ô</u>□B

f\_fCfAf⊡fO f{fbfNfX,Ìfwf‹fv,ðŒ©,é,É,Í□Af\_fCfAf⊡fO f{fbfNfX,ªŠJ,¢,Ä,¢,é,Æ,«,É[fwf‹fv]f{f^f",© **f¥1** fL□[,ð‰Ÿ,µ,Ä,,¾,³,¢□B,»,ê,¼,ê,Ì□€−Ú,É,Â,¢,Ä,Í□AfvfŠf"f^,Ìf}jf...fAf‹,ð"Ç,ñ,Å,,¾,³,¢□B

ŠÖ<sup>~</sup>A∏€-Ú <u>'Ê□íŽg,¤fvfŠf"f<sup>^</sup>,ð'l,Ô</u> <u>fvfŠf"f<sup>^</sup> fhf‰fCfo,ð'g,Ý□ž,Þ</u> <u>fvfŠf"f<sup>^</sup>,Ì□Ú'±□æ,ð'l,Ô</u> <u>f^fCf€fAfEfg,ÌŽžŠÔ,ð•ï,¦,é</u> <u>flfbfgf□□[fN fvfŠf"f<sup>^</sup>,Æ,Ì□Ú'±,Æ□Ø,è—£,µ,ð□s,¤</u>

# 'Ê⊓íŽg,¤fvfŠf"f^,ð'l,Ô

WindowsfAfvfŠfP□[fVf‡f",ĺ□A"Á,ÉŽw'è,µ,È,¢ŒÀ,è<u>'Ê□íŽq,¤fvfŠf"f</u>^,Å^ó⊓ü,µ,Ü,·□B

### 'Ê**□íŽg,¤fvfŠf"f^,ð'l,Ô,É**,Í

- [fvfŠf"f^,Ì□Ý'è]f fCfAf□fO f{fbfNfX,ªŠ],¢,Ä,¢,È,¢,Æ,«,É,Í□AfRf"fgf□□[f<</li> fpflf<,)jfEfBf"fhfĔ,l[fvfŠf"f^]fAfCfŔf",ðf\_fuf<fNfŠfbfN,μ,Ü, []B ,Ü,½,l[]A[[]Ý'è]f[]fjf...][,l[fvfŠf"f^]fRf}f"fh,ð'l,Ñ,Ü, []B
- 2. 'g,Ý□ž,Ü,ê,Ä,¢,éfvfŠf"f^,Ì^ê——,©,ç□A'Ê□íŽg,¤fvfŠf"f^,ð'I,Ñ,Ü,·□B
   3. ['Ê□íŽg,¤fvfŠf"f^,Æ,μ,Ä□Ý'è]f{f^f",ð‰Ÿ,μ,Ü,·□B
- 4. [□I—¹]f{f^f",ð‰Ϋ,μ,Ü,·□B

[fvfŠf"f^,Ì□Ý'è]f fCfAf□fO f{fbfNfX,Ìfwf<fv,ðŒ©,é,É,Í□Af fCfAf□fO f{fbfNfX,ªŠJ,¢,Ä,¢ ,é,Æ,«,É[fwf<fv]f{f^f",© **f¥1** fL□[,ð‰Ÿ,μ,Ä,,¾,³,¢□B

,±,ê,Å'g,Ý[]ž,Ý,劮—¹,Å,·]B,±,±,Å'g,Ý]]ž,ñ,¾fvfŠf"f^,ªflfbfgf]][[fN fvfŠf"f^,Ì]ê[]‡,É,Í]A^ó]ü,·,é'O,Éflfbfgf]][[fN,É]Ú'±,·,é•K—v,², ,è,Ü,·]Bflfbfgf]][[fN  $fvfŠf"f^, E, U, _{4}UU'\pm, \mu, \ddot{A}, c, E, c, \mathcal{A}, (\squareAflfbfgf) [[[fN fvfŠf"f^, \mathcal{A}, l]]U'\pm, \mathcal{A}]0, e^{-E, \mu, \delta}$ ,ð"Ç,ñ,Å,,¾,³,¢∏B

ŠÖ~A⊓€-Ú fvfŠf"f^ fhf‰fCfo,ð'g,Ý□ž,Þ <u>fvfŠf"f^,Ì[]Ú'±[]æ,ð'I,Ô</u> <u>f^fCf€fAfEfg,ÌŽžŠÔ,ð•Ï,!.é</u> <u>^ó∏ü∙û–@,ð</u>∏Ý'è,∙,é flfbfaf $\Box$ [fN fvfŠf"f^,Æ,Ì $\Box$ Ú'±,Æ $\Box$ Ø,è—£,µ,ð $\Box$ s,¤

### flfbfgf[][[fN fvfŠf"f^,Æ,Ì[Ú'±,Æ]Ø,è—£,µ,ð[]s,¤

flfbfgf [][fN fvfŠf"f^,ðŽg,Á,Ä^ó [ü,·,é,É,Í []Aflfbfgf [][fN,É [](j+,é,K—v,², ,è,Ü,·]B [](j+,è,Č,Å,Å,¢,éflfbfgf [][fN,É,æ,Á,Ä^Ù,È,è,Ü,·]B [](j+,'m,è,½,¢,Æ,«,Í []Aflfbfgf [][fN,Ìf}fjf... fAf<,ð"Ç,ñ,Å,,¾,³,¢ ]B

### flfbfgf[][[fN fvfŠf"f^,É[Ú'±,·,é,É,Í

- 1.  $[flfvfVf+f"]f\Boxfjf...\Box[, \hat{I}flfbfgf\Box\Box[fN, \hat{I}\BoxU'+]fRf}f"fh, \delta'I, \tilde{N}, \ddot{U}, \Box B$
- [□[V,µ,¢□[Ú'±],É□Aflfbfgf□□[fN,ÌfpfX,Æfl□[fg,ðŽw'è,µ,Ü,·□BfpfXf□□[fh,ª•K v,È,Æ,«,í□AfpfXf□□[fh,àŽw'è,µ,Ü,·□B 'I,ñ,¾fl□[fg,ª□AfvfŠf"f^,ÉŠ,,,è"-,Ä,ç,ê,½fl□[fg,Æ^ê'v,·,é,æ,¤,É,µ,Ä,,¾,³,¢□B flfbfgf□□[fN,É,æ,Á,Ä,ĺ[ŽQ□Æ]f{f^f",Æ[^È'O,Ì□Ú'±]f{f^f",ªŽg,¦,Ü,·□B,± ,ì2,Â,Ìf{f^f",ðŽg,¦,Î□A,·,×,Ä,Ìflfbfgf□□[fN fvfŠf"f^,ð•\ަ,µ,½,è□Aflfbfgf□□[fN fvfŠf"f^,É□Ä□Ú'±,µ,½,è,Å,«,Ü,·□B
- 3. [□Ú<sup>'</sup>±]f{f<sup>-</sup>f<sup>"</sup>, δ‰<sup>"</sup>Y,μ,Ü,·□B
   fvfŠf<sup>"</sup>f<sup>-</sup>,<sup>a</sup>[Œ»□Y<sup>□</sup>U<sup>'</sup>±,<sup>3</sup>,ê,Ä,¢,éfvfŠf<sup>"</sup>f<sup>-</sup>],Ì<sup>^</sup>ê—,É•\ަ,<sup>3</sup>,ê,Ü,·□B
- 4. [□ĺ—¹]f{f^f",ð‰Ÿ,μ,Ü,·□B

### flfbfgf[][[fN fvfŠf"f^,ð]Ø,è—£,·,É,Í

- $1. [f!fvfVf+f"]f\Box fif...\Box[,][f!fbfgf\Box\Box[fN,]\BoxU'\pm]fRf}f"fh,\delta'I,N,Ü, \Box B$
- 2. Œ́»⊡́Ý⊡Ú'±,³,ể,Ä,¢,éfvfŠf"fˆ,̈ê——,Å⊡A⊡Ø,è—£, flfbfgf⊡□[fN fvfŠf"fˆ,ð'l,Ñ,Ü,·□B
- 3. [□Ú'±‰ð□œ]f{fˆf",ð‰Ÿ,μ,Ü,·□B
- 4. [□I—¹]f{f^f",ð‰Ϋ,μ,Ü,·□B

[flfbfgf□□[fN]f\_fCfAf□fO f{fbfNfX,Ìfwf‹fv,ðŒ©,é,É,Í□Af\_fCfAf□fO f{fbfNfX,ªŠJ,¢,Ä,¢ ,é,Æ,«,É[fwf‹fv]f{f^f",ð‰Ÿ,·,©□A **f¥1** fL□[,ð‰Ÿ,µ,Ä,,¾,³,¢□B

### •¶□',ð^ó□ü,•,é

WindowsfAfvfŠfP□[fVf‡f",Å•¶□',ð^ó□ü,·,é,É,Í□AŽŸ,Ì•û-@,ª, ,è,Ü,·□B

f}fl[[fWff,lfEfBf"fhfE,l't,Ü,½,lfAfCfRf"[ã,Éfhf‰fbfO,µ,Ü,·[B

•¶□',Ì^ó□ū'†,Í□A‰æ-Ê,Ì^ê"Ô‰º,ÉfvfŠf"fg f}fl□[fWff,ÌfAfCfRf",ªŒ»,ê,Ü,·□B,±,ê,Í□AfvfŠf"fg f}fl□[fWff,ªŒ»□Ý•¶□',ð^ó□ü,μ,Ä,¢,é,±,Æ,ð•\,μ,Ü,·□B

ŠÖ~A∏€-Ú <u>^ó∏ü,ð^ꎞ'âŽ~,µ∏ÄŠJ,∙,é</u> <u>^ó<u>⊓</u>ü,ð′†Ž~,∙,é</u> <u>^ó□ü,∙,é□‡</u>□~,ð•Ï,¦,é <u>^ó∏ü∙û-@,ð</u>∏Ý'è,∙,é

### ^ó<u>□</u>ü,ð'†Ž~,∙,é

^ó□ü,ĺ"r'†,Å'†Ž~,Å,«,Ü,·□B,½,¾,μ□Aflfbfgf□□[fN fvf□fOf‰f€,ª'Ήž,μ,Ä,¢ ,È,¢□ê□‡,ĺ□Aflfbfgf□□[fN fvfŠf"f^,Å^ó□ü,³,ê,é,Ì,ð'Ò,Á,Ä,¢,é∙¶□',Ì^ó□ü,ĺ'†Ž~,Å,«,Ü,¹,ñ□B

### 1,Â,Ì•¶□',Ì^ó□ü,ð'†Ž~,∙,é,É,Í

- 1. fvfŠf"fg f}fl□[fWff,ÌfEfBf"fhfE,Å□A'†Ž~,·,é^ó□ü□ì<Æ,ð'I,Ñ,Ü,·□B
- [Žæ,è,â,ß]f{f^f",ð‰Ÿ,µ,Ü,·□B
   ,Ü,½,Í GRPH + D fL□[,δ‰Ÿ,µ,Ü,·□B
   ,Ü,½,Í GRPH + Charles (1,0)
- '†Ž~,ðŠm"F,·,éf\_fCfAf□fO f{fbfNfX,ì[OK]f{f^f",ð‰Ϋ,μ,Ü,·□B

$$\begin{split} \tilde{S}G, \tilde{I}^{0} = \tilde{I}^{0}, \tilde{I}^{+}Z^{-}, \mu, \mathcal{I}_{2}^{+}, \mathcal{E}, \kappa, \tilde{E}, \tilde{I} = \tilde{I}^{-}, \tilde{I}^{+}d^{-}, \tilde{I}^{+}d^{-}, \tilde{I}^{-}, \tilde{I}^{-}, \tilde{I}^{+}d^{-}, \tilde{I}^{-}, \tilde{I}^$$

,∙,×,Ä,Ì•ู¶□',Ì^ó□ü,ð'†Ž~,∙,é,É,Í

fvfŠf"fg f}fl□[fWff,ð□l−¹,μ,Ü,·□B

ŠÖ<sup>∼</sup>A∏€-Ú <u>^ó⊡ü,ð^ꎞ'âŽ~,μ</u>∏ÄŠ<u>J,∙,é</u>

### ^ó<u>□</u>ü,ð^ꎞ'âŽ~,μ<u>□</u>ÄŠJ,∙,é

fvfŠf"f^,É'—

,ç,ê,½,·,×,Ä,Ì∙¶□',Ì^ó□ü,Í□A^ꎞ"I,É'âŽ~,μ,½,è□A,»,ÌŒã□ÄŠJ,μ,½,è,Å,«,Ü,·□Bflfbfgf□□[fN,É,± ,Ì<@"\,ª, ,é,Æ,«,É,Í□A1,Â1,Â,Ì•¶□',Ì^ó□ü,Ì'âŽ~,â□ÄŠJ,à,Å,«,Ü,·□B

^ó**□ü,ð^ꎞ'âŽ~,**∙,é,É,Í

- fvfŠf"fg f}fl□[fWff,ljEfBf"fhfE,Å□AfRf"fsf...□[f^-{'l,É'¼□Ú,Â,È,ª,Á,Ä,¢, ,éfvfŠf"f^,ð'l,Ñ,Ü,·□B ,Ü,½,l□Aflfbfgf□□[fN fvfŠf"f^,ðŽg,Á,Ä,¢,é□ê□‡,l□A^ꎞ'âŽ~,³,¹,é•¶□',ð'l,Ñ,Ü,·□B
- [^ꎞ'âŽ~]j{j^f, ô‰Ÿ, µ, Ü, ·□B ,Ü,½, ĺ□A GRPH + P fL□[,ô‰Ÿ, µ, Ü, ·□B 'I,ñ,¾^ó[u□]ì‹Æ, Ì□ó'Ô,ª•ω», µ□A^ó[u,ª^ꎞ'âŽ~,µ,Ä,¢,é,±,Æ,ª,í,©,è,Ü,·□B

^ó<u>□</u>ü,ð<u>□</u>ÄŠJ,∙,é,É,Í

 ^ꎞ'âŽ~,³,ê,½•¶□',ð'I,Ñ,Ü,⊡B
 [□ÄŠJ]ƒ{ƒ^f",ð‰Ÿ,μ,Ü,⊡B ,Ü,½,Í□A GRPH + R fL□[,ð‰Ÿ,μ,Ü,⊡B

'I,ñ,¾<sup>-</sup>ó[]ü[]ì‹Æ,Ì[]ó'Ô,ª•ω»,μ[]A<sup>^</sup>ó[]ü,ª[]ÄŠJ,³,ê,½,±,Æ,ª,í,©,è,Ü,·[]B

ŠÖ~A∏€-Ú ^∡⊓∷ ≛/+Ž

<u>^ó∏ü,ð'†Ž~,∙,é</u>

### ^ó<u>□</u>ü,∙,é<u>□</u>‡<u>□</u>~,ð•Ï,¦,é

 $\begin{array}{l} [flfbfgf] [[fN, \dot{l}]'\dot{e}]f_fCfAf]fO f \{fbfNfX, \dot{l}[flfbfgf] [[fN fWf + fu, \dot{\delta}' ] (\dot{0} = \dot{0}) ] (\dot{0} = \dot{0}) ]$ 

#### •¶[]',Ì^ó[]ü[]‡[]~,ð•Ï,¦,é,É,Í

•¶□',ÌfAfCfRf",ð^ê——,Ì'†,Å□㉺,Éfhf‰fbfO,μ,Ü,·□B ,Ü,½,ÍfAfCfRf",ð'I,ñ,Å CTRL + □ª fL□[,© CTRL + □« fL□[,ð‰Ÿ,μ,Ü,·□B

### ^ó[]ü[]^—[],Ì—D[]æ"x,ð[]Ý'è,∙,é

^ó[ü[]^—[],Ì—D[æ"x,ð[]Ý'è,·,é,Æ[]AfRf"fsf...[[f^,ÌCPUŽžŠÔ,ð,Ç,Ì,æ,¤,ÈŠ,,[]‡,ÅfvfŠf"fg f}fl[[fWff,É"z•ª,·,é,©,ð•Ï[]X,Å,«,Ü,·[]B[]Ý'è,μ,½— D[]æ"x,É,æ,Á,Ä[]A•¶[]',Ì^ó[]üŽžŠÔ,ªŒ^,Ü,è,Ü,·[]B"<sup>-</sup>Žž,É[]AfvfŠf"fg f}fl[[fWff,ÌŽÀ[]s'†,É,Ù,©,Ìfvf[]fOf‰f€,ª,Ç,ê,¾,<sup>-</sup>Œø—¦,æ,ŽÀ[]s,Å,«,é,©,ªŒ^,Ü,è,Ü,·[]B

### fvfŠf"fg f}fl□[fWff,Ì—D□æ"x,ð•Ï,¦,é,É,Í

 [flfvfVf‡f"]f□fjf...□[,ì[fAfvfŠfP□[fVf‡f",Ì□^—□—D□æ]□A[•W□€,Ì□^—□'¬"x]□A[^ó□ü,Ì□^—□ —D□æ]fRf}f"fh,ì,¢, ,ê,©,ð'I,Ñ,Ü,·□B

,±,Ì□Ý'è,É,æ,Á,Ä□ACPUŽžŠÔ,ĺŽŸ,Ì,æ,¤,É"z•ª,Å,«,Ü,·□B

| fRf}f"fh                        | Œø‰Ê                                                     |
|---------------------------------|----------------------------------------------------------|
| [fAfvfŠfP[[fVf‡f",Ì[]^—[]—D[]æ] | fvfŠf"fg f}fl□[fWff,É□,È,ß,ÌCPUŽžŠÔ,ð—                   |
|                                 | ^,¦[]A,U,©,\jfvf[]fOf‰j€,ª'¬," ®,,æ,¤,E,µ,U,·[]BfvfSf"fg |
|                                 | f}fl□[f₩ff,IZA□s'¬"x,I'á‰⁰,μ,U,·□B                       |
| [•W□€,Ì□^—□'¬"x]                | CPUŽžŠÔ,ð□AfvfŠf"fg f}fl□[fWff,Æ,Ù,©,Ìfvf□fOf‰f€         |
|                                 | ,Æ,ÌŠÔ,Å,È,é,×,∙½"™,É"z∙ª,μ,Ü,·∏B                        |
| [^ó[]ü,Ì[]^—[]—D[]æ]            | CPUŽžŠÔ,ðfvfŠf"fg f}fl□[fWff,É'½,ß,ÉŠ",è"–               |
|                                 | ,Ä,Ü,·∏BfvfŠf"fg                                         |
|                                 | f}fl□[fWff,ÌŽÀ□s'¬"x,Í□ã,ª,è,Ü,·,ª□A,Ù,©,Ìfvf□fOf‰f€     |
|                                 | ,ĨŽĂ⊡s'¬"x,ĺ'á‰⁰,μ,Ü,·⊡B                                 |

### ^ó<u>□</u>ü'Ò,¿,Ì□î•ñ,ð•\ަ,∙,é

<u>^ó[]ü'Ò,;</u>,Ì•¶[]',É,Â,¢,Ä[]A•¶[]',ðfvfŠf"f^,É'—,Á,½Žž[][,Æ"ú•t[]A•¶[]',ÌfTfCfY,È,Ç,Ì,æ,¤ ,È[]î•ñ,ð•\ަ,Å,«,Ü,·[]B

"úŽž,â∙¶□',ÌfTfCfY,ð∙\ަ,∙,é,É,Í

 [•\ަ]f□fjf...□[,Ì["úŽž]fRf}f"fh,©[fTfCfY]fRf}f"fh,ð'I,Ñ,Ü,·□B ,±,ê,ç,ÌfRf}f"fh,Ì□¶,É<sup>6</sup>ó,ª•\ަ,³,ê,Ä,¢,é,Æ,«,Í□A,»,ê,¼,ê,Ì□î•ñ,ª•\ަ,³,ê,Ü,·□B

### fGf‰[[ f□fbfZ[[fW,ð•\ަ,·,é

 $fvf\check{S}f"fg~f\}fl[[fWff, @, c, i]f[]fbfZ[[fW, i] \cdot \check{Z}] \cdot \hat{u} - @, i[]A\check{Z}\ddot{Y}, i]3, \&, \ddot{E}, \ddot{}, e, E[]\acute{Y}'e, \&, w, \ddot{U}, \vdots]B$ 

- ,¢,Â,Å,àf□fbfZ□[fW,ª□o,é,æ,¤,É,·,é□B]
- fvfŠf"fg f}fl□[fWff,ªfAfCfRf",ÅŽÀ□s'†,Ì,Æ,«,âfAfNfefBfu,Å,È,¢,Æ,«,Éf□fbfZ□[fW,ð□o,³,È,¢ ,æ,¤,É,·,é□B
- fvfŠf"fg f}fl□[fWff,ÌfAfCfRf",âf^fCfgf< fo□[,ð"\_-Å,³,¹,Äf□fbfZ□[fW,ð'm,ç,¹,é,æ,¤,É,·,é□B</p>
- '□^Ó: ^ó□üŠÖŒW,Ìf□fbfZ□[fW,É,Í□AfvfŠf"f^,Ì"dŒ¹,ª"ü,Á,Ä,¢,È,¢ ,Æ,«,É□o,éf□fbfZ□[fW,È,Ç,Ì,æ,¤,É□AfvfŠf"fg f}fl□[fWff,ª•\ ަ,·,é,Ì,Å,Í,È,¢f□fbfZ□[fW,à, ,è,Ü,·□B,»,Ì,æ,¤,Èf□fbfZ□[fW,Ì•\ަ•û-@,Í•Ï□X,Å,«,Ü,¹,ñ□B

### f□fbfZ□[fW,ð,¢,Â,Å,à•\ަ,·,é,É,ĺ

[flfvfVf‡f"]f□fjf…□[,Ì[,Â,Ë,Éf□fbfZ□[fW,ð•\ަ]fRf}f"fh,ð'l,Ñ,Ü,·□B

### f□fbfZ□[fW,ð-³Ž‹,∙,é,É,ĺ

 [flfvfVf‡f"]f□fjf...□[,Ì[fAfNfefBfuŽž,Ì,Ýf□fbfZ□[fW,ð•\ަ]fRf}f"fh,ð'I,Ñ,Ü,·□B ,±,Ì□ê□‡,É,Í□AfvfŠf"fg f}fl□[fWff,ÌfAfCfRf",ðfEfBf"fhfE,É-ß,·,©□AfvfŠf"fg f}fl□[fWff,ð<u>fAfNfefBfu</u>,É,µ,½,Æ,«,¾,¯f□fbfZ□[fW,ª•\ަ,³,ê,Ü,·□B

### f[]fbfZ[][fW,ª, ,é,±,Æ,ð'm,ç,¹,é,æ,¤,É,•,é,É,Í

 [flfvfVf‡f"]f□fjf...□[,ì["\_-Å,µ,Äf□fbfZ□[fW,ð'm,ç,¹,é]fRf}f"fh,ð'I,Ñ,Ü,·□B f□fbfZ□[fW,ª, ,é,Æ,«,É,ĺ□AfvfŠf"fg f}fl□[fWff,ÌfAfCfRf",©f^fCfgf< fo□[,ª"\_-Å,µ,Ü,·□BfvfŠf"fg f}fl□[fWff,ðfAfNfefBfu,É,·,é,©□AfAfCfRf",ðfEfBf"fhfE,É-ß,·,Ü,Å"\_-Å,ª'± ,«,Ü,·□B

# flfbfgf□□[fN fvfŠf"f^,ðŽg,Á,Ä^ó□ü,∙,é

fvfŠf"fg f}fl□[fWff,É,Í□Aflfbfgf□□[fN fvfŠf"f^,ðŽg,Á,Ä^ó□ü,·,é,Æ,«,Ì,½,ß,Ì<@"\,ª,¢,-,Â,©,,è,Ü,·□B

flfbfgf□□[fN fvfŠf"f^,Å,Ì^ó□ü,ð,Ç,Ì,,ç,¢ŠÇ—□,Å,«,é,©,Í□AŽg,Á,Ä,¢,éflfbfgf□□[fN fvf□fOf‰f€ ,É,æ,Á,Ä^Ù,È,è,Ü,·□BŽg,Á,Ä,¢,éflfbfgf□□[fN fvf□fOf‰f€,ª'Ήž,µ,Ä,¢,È,¢<@''\ ,Í□A,»,ÌfRf}f"fh,ª'W□F•\ަ,³,ê,Ü,·□B

Windows,É,Í□AŽŸ,Ìflfbfgf□□[fN^ó□ü<@"\,ª, ,è,Ü,·□B

 $\begin{array}{l} flfbfgf\square[fN fvfŠf"f^, \mathcal{A}, \dot{h}] \dot{U}' \pm, \mathcal{A}\square \dot{Q}, \dot{e} - \pm, \mu, \dot{\delta}\square s, \mu \\ flfbfgf\square[fN fvfŠf"f^, \dot{h} \dot{O}\square \dot{U}' \dot{O}, \dot{z}, \dot{h} \dot{\Delta} \dot{L} X \square V, \cdot, \acute{e} \\ flfbfgf\square[fN fvfŠf"f^, \dot{h} \dot{O}\square \dot{U}' \dot{O}, \dot{z}, \dot{h} \square \dot{\Delta} \dot{C}, \dot{\delta} \bullet \dot{\Delta} \dot{Z} ], \cdot, \acute{e} \\ flfbfgf\square[fN fvfŠf"f^, \dot{h} \dot{A} \square \dot{U} \square o - \dot{h}, \cdot, \acute{e} \\ \end{array}$ 

# flfbfgf□□[fN fvfŠf"f^,Ì^ó□ü'Ò,¿,Ì•\ަ,ð□X□V,·,é

fvfŠf"fg f}fl□[fWff,ðfEfBf"fhfE,ÅŽÀ□s,μ,Ä,¢,é,Æ,«,É,Í□Aflfbfgf□□[fN fvfŠf"f^,Ì^ó□ü'Ò,¿,Ì□ó'Ô,ª'èŠú"I,É□X□V,³,ê,Ü,·□B,½,¾,μ□Aflfbfgf□□[fN fvfŠf"f^,Ì^ó□ü'Ò,¿,Ì□î•ñ,Íflfbfgf□□[fN,Å'—,ç,ê,Ä,,é,Ì,Å□Aflfbfgf□□[fN,Ì□¬ŽG,Ì,à,Æ,É,È,é,±,Æ,ª,, è,Ü,·□B,»,Ì,½,ß□AŽ©"®"I,É□X□V,μ,È,¢,æ,¤,É,à,Å,«,Ü,·□B

 $flfbfgf = [fN fvf \check{S}f"f^, \dot{i}^{o} = \ddot{u}'\dot{O}, \dot{\iota}, \dot{i} = \dot{O}', \dot{\ell}, \dot{i} = \dot{V}, \dot{V}, \dot{\ell}, \dot{\ell} = \dot{V}, \dot{V}, \dot{\ell}, \dot{\ell} = \dot{V}, \dot{V}, \dot{\ell}, \dot{\ell} = \dot{V}, \dot{\ell}, \dot{\ell} = \dot{V}, \dot{\ell}, \dot{\ell} = \dot{V}, \dot{\ell}, \dot{\ell} = \dot{V}, \dot{\ell}, \dot{\ell} = \dot{V}, \dot{\ell} = \dot{V$ 

### flfbfgf□□[fN fvfŠf"f^,Ì^ó□ü'Ò,¿,Ì•\ަ,ÌŽ©"®□X□V,ð,â,ß,é,É,Í

- 1.  $[flfvfVf+f"]f\Boxfjf...\Box[, \hat{l}flfbfgf\Box\Box[fN, \hat{l}\BoxY'\hat{e}]fRf}f"fh, \delta'I, \tilde{N}, \ddot{U}, \Box B$
- 2. [flfbfgf]][[fN•\Ž],l][X][V]f`fFfbfN f{fbfNfX,ð'l,ñ,ÅfNfŠfA, $\mu$ ,Ü,·]B
- [OK]f{f^f",ð‰Ÿ,μ,Ü,·□B
   flfbfgf□□[fN fvfŠf"f^,l`ó□ü'Ò,¿,Í□AŽ©"®□X□V,μ,È,¢,æ,¤,É□Ý'è,³,ê,Ä,¢,é,Æ,«,Í□AfRf"fsf…
   □[f^-{'Ì,É'¼□Ú,Â,È,ª,Á,Ä,¢,éfvfŠf"f^,l`ó□ü'Ò,¿,Æ"<sup>-</sup>−l,É^µ,í,ê,Ü,·□B

### flfbfgf□□[fN fvfŠf"f^,Ì^ó□ü'Ò,¿,Ì•\ަ,ðŽè"®,Å□X□V,·,é,É,Í

[•\ަ]f□fjf…□[,Ì[□Å□V,Ì□î•ñ]fRf}f"fh,ð'I,Ñ,Ü,·□B

## flfbfgf□□[fN fvfŠf"f^,Ì^ó□ü'Ò,¿,Ì□ó'Ô,ð•\ަ,·,é

Žg,Á,Ä,¢,éflfbfgf□□[fN fvf□fOf‰f€,É,æ,Á,Ä,Í□AŽg—p'†,Ìflfbfgf□□[fN fvfŠf"f^,Æ□A,Ù,©,Ìflfbfgf□□[fN fvfŠf"f^,Å,Ì^ó□ü,ð'Ò,Á,Ä,¢,é•¶□',Ì□î•ñ,ð•\ ަ,Å,«,Ü,·□B,½,¾,µ□Aflfbfgf□□[fN fvfŠf"f^,ðŽg,Á,Ä^ó□ü,·,é,Æ,«,Í□AŽ-'O,É,»,ÌfvfŠf"f^,É□Ú'± ,·,é•K—v,ª, ,è,Ü,·□B

### ^ó<u>□</u>ü'Ò,¿'S'Ì,ðŒ©,é,É,Í

- [•\Ž|]f□fjf...□[,][',]('1'ð'+,]flfbfgf□□[IfN fvfŠf"f<sup>^</sup>,]'O,;□6'Ô],ðŽÀ□s,µ,Ü,·□B
   •\Ž|,³,ê,éf\_fCfAf□fO f{fbfNfX,l□AŽg,Á,Ä,¢,éflfbfgf□□[fN fvf⊡fOf‰f€ ,É,æ,Á,Ä^Û,È,è,Ü,·□B□Ú,µ,'m,è,½,¢,Æ,«,l□Af\_fCfAf□fO f{fbfNfX,lfwf‹fv‹@"\,ðŽg,Á,Ä,-,¾,³,¢□B

#### •Ê,Ìflfbfgf[][[fN fvfŠf"f<sup>,</sup>ì<sup>o</sup>[ü'Ò,¿,ðŒ©,é,É,Í

- [•\Ž\]f□fjf...□[,Ì[,»,Ì'¼,Ìflfbfgf□□[fN fvfŠf"f^,Ì'Ò,¿□ó'Ô]fRf}f"fh,ð'l,Ñ,Ü,·□B
   •\Ž\,³,ê,éf fCfAf□fO f{fbfNfX,Í□AŽg,Á,Ä,¢,éflfbfgf□□[fN fvf□fOf‰f€
- ,É,æ,Á,Ä^Ù,Ė,è,Ü,·□B□Ú,μ,'m,è,½,¢,Æ,«,Í□Af\_fCfAf□fO f{fbfNfX,Ìfwf‹fv‹@"∖,ðŽg,Á,Ä,,¾,³,¢□B

ŠÖ~A∏€-Ú flfbfqf∏∏[fN fvfŠf"f^,Æ,Ì∏Ú'±,Æ∏Ø,è—£,μ,ð∏s,¤

## flfbfgf□□[fN fvfŠf"f^,É'¼□Ú□o—ĺ,·,é

 $\label{eq:fvfSfffgf} ffgfffl[fwff,\delta@o-R,^1, ]Aflfbfgf[][fN fvfSfff^,É'¼]Ú•¶]',\delta'-, é, & and an and a start of the start of the start$ 

 $fvf \check{S}f"fg f f [[fWff, \delta \odot - R, \mu, \dot{E}, , \ddot{A}, \dot{a} ] Aflfbfgf [] [fN fvf \check{S}f"f^, \dot{l} \underline{\dot{O}} ] \underline{\dot{U}} \dot{O}, \underline{\dot{J}}, \dot{f} \odot \odot, \varsigma, \hat{e}, \ddot{U}, ] B, \ddot{U}, \underline{\dot{J}} ] A, \pm , \dot{l} ] \dot{I}' \dot{e}, \dot{l} Rf"fsf ... [] [f^- - {'} \dot{l}, \dot{E}' \underline{\dot{J}} ] \dot{U}, \hat{A}, \dot{e}, \dot{e} fvf \check{S}f"f^, , \ddot{O}, \dot{l} \dot{O} ] \ddot{U}, \dot{E}, \dot{e}, \mu, \ddot{U}, \underline{\dot{I}}, \ddot{\Pi} ] B$ 

#### fvfŠf"fg f}fl□[fWff,ðŒo—R,¹, , Éflfbfgf□□[fN fvfŠf"f^,Å^ó□ü, , é,É,Í

- 1.  $[flfvfVftf"]f\Box fjf...\Box[,l[flfbfgf\Box fN,l]Ý'e]fRf}f"fh,ð'l,N,Ü, \Box B$
- [flfbfgf□□[fN fWf+fu,ð'¼□Ú<sup>^</sup>ó□ü]f<sup>^</sup>fFfbfN f{fbfNfX,ð'l,ñ,Å□~<sup>^</sup>ó,ðfNfŠfA,μ,Ü,·□B
- 3. [OK]f{f^f",ð‰Ϋ,μ,Ü,·□B

[flfbfgf□□[fN,Ì□Ý'è]f\_fCfAf□fO f{fbfNfX,Ìfwf‹fv,ðŒ©,é,É,Í□Af\_fCfAf□fO f{fbfNfX,ªŠJ,¢,Ä,¢ ,é,Æ,«,É[fwf‹fv]f{f^f",ð‰Ÿ,·,©□A **f¥1** fL□[,ð‰Ÿ,µ,Ä,,¾,³,¢□B

ŠÖ~A∏€-Ú <u>flfbfgf⊡[fN fvfŠf"f^,Æ,Ì□Ú'±,Æ□Ø,è—£,μ,ð□s,¤</u>

## [flfvfVf‡f"]f□fjf...□[,ÌfRf}f"fh

fwf<fv,ÌfEfBf"fhfE,É<u>fXfNf□□[f< fo□[</u>,ª•\ަ,³,ê,Ä,¢ ,é,Æ,«,Í□AfEfBf"fhfE,É"ü,è,«,ç,È,¢□î•ñ,ª, ,è,Ü,·□B"ü,è,«,ç,È,¢□î•ñ,ð"Ç,Þ,É,Í□AfXfNf□□[f< fo□[,ðŽg,Á,Ä,,³4,,³,¢□B

#### [fAfvfŠfP[[fVf‡f",Ì[^—[]—D[]æ]

^ó[]ü[]^—[],É'á,¢—D[]æ"x,ðŠ",è"-,Ä[]AŽÀ[]s'†,Ìfvf[]fOf‰f€,ªfRf"fsf...[][f^,ÌCPUŽžŠÔ,ð'½,Žg,¤ ,æ,¤,É,µ,Ü,·[]B,±,ÌfRf}f"fh,ð'I,Ô,ÆfvfŠf"fg f}fl[[fWff,ÌŽÀ[]s'¬"x,Í′á‰⁰,µ,Ü,·,ª[]A,Ù,©,Ìfvf[]fOf ‰f€,Ì'¬"x,Í[]ã,ª,è,Ü,·[]B

#### [•W□€,Ì□^—□'¬"x]

^ó[]ü[]^—[],É'†'ö"x,Ì—D[]æ"x,ðŠ",è"-,Ä[]AfRf"fsf…[][f^,ÌCPUŽžŠÔ,ðfvfŠf"fg f}fl[][fWff,ÆŽÀ]]s'†,Ì,Ù,©,Ìfvf[]fOf‰f€,Æ,ÌŠÔ,Å,È,é,×,"⁻,¶'ö"x,É"z•ª,μ,Ü,·[]B

#### [^ó[]ü,Ì[]^—[]—D[]æ]

^ó回ü□^—□,É□,,,¢—D□æ"x,ðŠ",è"-,Ä□A•¶□',Ì^ó□ü,ÉfRf"fsf…□[f^,ÌCPUŽžŠÔ,ð'½,Žg,¤,æ,¤ ,É,μ,Ü,·□B,±,ÌfRf}f"fh,ð'I,Ô,ÆfvfŠf"fg f}fl□[fWff,ÌŽÀ□s'¬"x,Í□ã,ª,è,Ü,·,ª□A,Ù,©,Ìfvf□fOf‰f€ ,ÌŽÀ□s'¬"x,ª'ቺ,μ,Ü,·□B

#### [,Â,Ë,Éf□fbfZ□[fW,ð•\ަ]

^ó回ü'†,Éf†□[fU□[,É'm,ç,¹,é□ó‹μ,ª‹N,±,Á,½,Æ,«,É□A•K,\_f□fbfZ□[fW,ð□o,·,æ,¤ ,É,μ,Ü,·□B,½,Æ,¦,Î□AŽè□·,μ,ÌfvfŠf"f^,ðŽg,Á,Ä,¢,Ä□A□V,μ,¢—pކ,ð"ü,ê,é•K—v,ª, ,é,Æ,«,È,Ç,Å,· □B

 $f[]fbfZ[][fW, I]AfvfŠf"fg f}fl[][fWff, PfAfNfefBfu, Å, È, ¢, Æ, «, É, à • \Ž|, ³, ê, Ü, · []B$ 

#### ["\_-Å,µ,Äf□fbfZ□[fW,ð'm,ç,¹,é]

$$\label{eq:started_formula} \begin{split} fvf\ddot{S}f``fg~f{fl_[fWff,^afAfNfefBfu,Å,È,¢_0`ć^,Å_Af_f]fbfZ_[fW,^a, ,é,Æ,«,ÉfvfŠf``fg~ff][fWff,ÌfAfCfRf``,©f^fCfgf< fo_[,ð``_-Å,³,^i,é,æ,¤,É,\mu,Ü,·_B$$

#### [fAfNfefBfuŽž,Ì,Ýf□fbfZ□[fW,ð•\ަ]

fvfŠf"fg

ſᢆ}ſl□[ſŴff,ÌfEfBf"fhfE,ªfAfNfefBfu,Å,È,¢□ó'Ô,©□AfAfCfRf",Æ,µ,ÄŽÀ□s'†,Ì,Æ,«,É,ĺ□Af□fbfZ□[fW, ð•\ަ,µ,È,¢,æ,¤,É,µ,Ü,·□B

#### [flfbfgf]][[fN,Ì]Ý'è]

fvfŠf"fg f}fl□[fWff,Æflfbfgf□□[fN fvfŠf"f^,Æ,ÌŠÔ,Ì,â,èŽæ,è,ð□Ý'è,µ,Ü,·□B,½,Æ,¦,Î□AfvfŠf"fg f}fl□[fWff,ªflfbfgf□□[fN fvfŠf"f^,Ì<u>ó□ü'Ò,;</u>,Ì•\ަ,ð'èŠú"I,É□X□V,·,é,©,Ç,¤ ,©,ð□Ý'è,Å,«,Ü,·□B,Ü,½,Íflfbfgf□□[fN fvfŠf"f^,ðŽg,Á,Ä^ó□ü,·,é,Æ,«,ÉfvfŠf"fg f}fl□[fWff,ðŒo— R,·,é,©,Ç,¤,©,È,Ç,à□Ý'è,Å,«,Ü,·□B

#### [flfbfgf□□[fN,Ì□Ú'±]

flfbfgf $\Box$ [fN fvfŠf"f^,ð $\Box$ Ú'±, $\mu$ , $\lambda$ ,è $\Box$ Ø,è—£, $\mu$ , $\lambda$ ,è, $\mu$ ,Ü, $\Box$ B

#### [fvfŠf"f^,Ì□Ý'è]

fvfŠf"f<sup>^</sup>,ð'g,Ý□ž,ñ,Å□A<sup>^</sup>ó□ü•û-@,ð□Ý'è,μ,Ü,·□B

#### [fXfe][f^fX fEfBf"fhfE]

 $,v,o,r'l\% \check{z}fvf\check{S}f''f^{,\dot{e},\ddot{u},\dot{q},\ddot{a}a@} \check{Y},\dot{f}vf\check{S}f''f^{,\dot{a}}d^{\dot{e},\dot{a}}a$ 

## [•\ަ]f□fjf...□[,ÌfRf}f"fh

fwf<fv,ÌfEfBf"fhfE,É<u>fXfNf□□[f< fo</u>□[,ª•\ަ,³,ê,Ä,¢ ,é,Æ,«,Í□AfEfBf"fhfE,É"ü,è,«,ç,È,¢□î•ñ,ª, ,è,Ü,·□B"ü,è,«,ç,È,¢□î•ñ,ð"Ç,Þ,É,Í□AfXfNf□□[f< fo□[,ðŽg,Á,Ä,,³₄,³,¢□B

### ["úŽž]

 $\bullet \P[]', ^{\underline{a}} fvf\check{S} f''f^{,} \acute{E}' - , \varsigma, \hat{e}, \frac{1}{2}'' \acute{u}\check{Z}\check{z}, \eth \underline{\delta} \underline{\cap} \underline{\cap} \underline{\circ}, \grave{i}, \hat{e} - - , \acute{E} \bullet \backslash \check{Z} \downarrow, \cdot, \acute{e}, @, \varsigma, ¤, @, \eth [] \acute{Y}' \grave{e}, \mu, Ü, \cdot [] B$ 

### [fTfCfY]

fvfŠf"f^,É'—,ç,ê,¼•¶□',ÌfTfCfY,ð^ó□ü'Ò,¿,Ì^ê——,É•\ަ,∙,é,©,Ç,¤,©,ðŽw'è,μ,Ü,·⊡B

#### [\_\_Å\_\_V,Ì\_\_î•ñ]

Žg—p'†,Ìflfbfgf□□[fN fvfŠf"f^,É'—,Á,½•¶□',Ì^ê——,ð□X□V,μ,Ü,·□BfvfŠf"fg f}fl□[fWff,ĺflfbfgf□□[fN fvfŠf"f^,Ì□ó'Ô,ð'èŠú"I,É□X□V,μ,Ü,·□B[□Å□V,Ì□î•ñ]fRf}f"fh,ĺ□A'— ,Á,½,·,×,Ä,Ì•¶□',Ì□î•ñ,ð,½,¾,¿,É□X□V,μ,Ü,·□B

### ['l'ð'†,Ìflfbfgf[][[fN fvfŠf"f^,Ì'Ò,¿[oʻÔ]

 $[] \acute{U}' \pm, \mu, \ddot{A}, \pounds, \acute{e}flfbfgf] [] [fN fvfŠf"f^, l^{o}["u, \eth' O, \acute{A}, \ddot{A}, \pounds, \acute{e}, \cdot, \times, \ddot{A}, l^{\bullet} \P []', l^{o} e^{-}, \eth^{\bullet} \cdot \check{Z}_{i}, \mu, \ddot{U}, \cdot ] B$ 

### [,»,Ì'¼,Ìflfbfgf]][[fN fvfŠf"f^,Ì'Ò,¿[ó'Ô]

 $[] \acute{U}^{+}\pm,\mu,\ddot{A}, \ensuremath{\varepsilon}, \ensuremath{\varepsilon}, \ensure$ 

#### [fvfŠf"fg f}fl[[fWff,Ì[]-1]

fvfŠf"fg ffl[[fWff,ð]|-1,µ,Ü,·]B

## [fAfvfŠfP[[fVf‡f",Ì]^—[]—D[]æ]

[fAfvfŠfP□[fVf‡f",Ì□<sup>^</sup>—□—D□æ]fRf}f"fh,Í<sup>^</sup>ó□ü□<sup>^</sup>—□,Ì—D□æ"x,ð'á,,µ□AfRf"fsf... □[f<sup>^</sup>,ÌCPUŽžŠÔ,ð,Ù,©,Ìfvf□fOf‰f€,ÌŽÀ□s,É'½,ß,ÉŽg,¤,æ,¤,É,µ,Ü,·□B,± ,ÌfRf}f"fh,ðŽÀ□s,·,é,Æ□AfvfŠf"fg f}fl□[fWff,Ì□<sup>^</sup>—□,ª'x,,È,è,Ü,·□B

ŠÖ<sup>~</sup>A∏€-Ú <u>^ó⊡ü∏^—∏,Ì—D∏æ"x,ð⊡Ý'è,·,é</u>

### [•W□€,Ì□^—□'¬"x]

[∙W□€,Ì□^—□'¬"x]fRf}f"fh,ĺ^ó□ü□^—□,Ì—D□æ"x,ð'†'ö"x,É,µ□AfRf"fsf… □[f^,ÌCPUŽžŠÔ,ðfvfŠf"fg f}fl□[fWff,Æ,Ù,©,Ìfvf□fOf‰f€,Å,È,é,×,"⁻,¶'ö"x,ÉŽg,¤,æ,¤,É,µ,Ü,·□B

ŠÖ<sup>~</sup>A∏€-Ú <u>^ó[]ü[]^—[],Ì—D[]æ"x,ð[]Ý'è,·,é</u>

## [^ó[]ü,Ì[]^—[]—D[]æ]

[^ó[]ü,Ì[]^—[]—D[]æ]fRf}f"fh,Í^ó[]ü[]^—[],Ì—D[]æ"x,ð[],,,µ[]AfRf"fsf... [[f^,ÌCPUŽžŠÔ,ð•¶[]',Ì^ó[]ü,É'½,ß,ÉŽg,¤,æ,¤,É,µ,Ü,·[]B,±,ÌfRf}f"fh,ðŽÀ[]s,∙,é,ÆfvfŠf"fg f}fl[[fWff,Ì[]^—[],Í′¬,,È,è,Ü,·,ª[]A,Ù,©,Ìfvf[]fOf‰f€,Í′x,,È,è,Ü,·[]B

ŠÖ<sup>~</sup>A∏€-Ú <u>^ó[]ü[]^—[],Ì—D[]æ"x,ð[]Ý'è,·,é</u>

## [,Â,Ë,Éf□fbfZ□[fW,ð•\ަ]

[,Â,Ë,Éf□fbfZ□[fW,ð•\ަ]fRf}f"fh,Í□A^ó□ü'†,Éf†□[fU□[,É'm,ç,¹,é□ó<μ,ª<N,± ,Á,½,Æ,«,É□AfvfŠf"fg f}fl□[fWff,ª•K,\_f□fbfZ□[fW,ð□o,·,æ,¤ ,É,μ,Ü,·□B,½,Æ,¦,Î□AŽè□·,μ,ÌfvfŠf"f^,ðŽg,Á,Ä,¢,Ä□A□V,μ,¢—pކ,ð"ü,ê,é•K—v,ª, ,é,Æ,«,È,Ç,Å,· □B

ŠÖ<sup>~</sup>A∏€–Ú <u>fGf‰∏[ f∏fbfZ□[fW,ð•\ަ,·,é</u>

## ["\_-Å,µ,Äf□fbfZ□[fW,ð'm,ç,¹,é]

 $[``_-Å,\mu,Äf]fbfZ][fW,ð'm,c,^1,é]fRf}f"fh,I]AfvfŠf"fg f}fl][fWff,^afAfNfefBfu,Å,È,c,k,e,k,e,k,f]Aft][fU][,É'm,c,^1,é•K—v,Ì, ,éŽ-'Ô,^a<N,±,é,&]AfvfŠf"fg f}fl][fWff,ÌfAfCfRf",©f^fCfgf<fo][,ð"_-Å,^3,^1,Ü,\cdot]B'1/2,,Ì]@]+]AŒx]]1/2, \mu,Ü,\cdot]B$ 

 $fvf\check{S}f"fg~f\}fl\_[fWff,\check{\delta}fAfNfefBfu,\acute{E},\cdot,\acute{e},\And]A\_d<\mu,\check{\delta}'m,\varsigma,^1,\acute{e}f\_fCfAf\_fO~f{fbfNfX,^a}@w,\hat{e},\ddot{U},\cdot\_B$ 

ŠÖ<sup>~</sup>A∏€-Ú <u>fGf‰∏[ f∏fbfZ□[fW,ð•\ަ,·,é</u>

# [fAfNfefBfuŽž,Ì,Ýf□fbfZ□[fW,ð•\ަ]

[fAfNfefBfuŽž,Ì,Ýf□fbfZ□[fW,ð•\ަ]fRf}f"fh,Í□AfvfŠf"fg f}fl□[fWff,ÌfEfBf"fhfE,ªfAfNfefBfu,Å,È,¢ ,Æ,«,âfAfCfRf",Æ,µ,ÄŽÀ□s'†,É□AfvfŠf"fg f}fl□[fWff,ªf□fbfZ□[fW,ð□o,³,È,¢,æ,¤,É,µ,Ü,·□B

ŠÖ<sup>~</sup>A∏€–Ú <u>fGf‰∏[ f∏fbfZ∏[fW,ð∙\ަ,·,é</u>

# [flfbfgf]][[fN,Ì]Ý'è]

[flfbfgf□□[fN,Ì□Ý'è]fRf}f"fh,Í□AfvfŠf"fg f}fl□[fWff,ªflfbfgf□□[fN fvfŠf"f^,Æ,â,èŽæ,è,·,é•û-@,ð□Ý'è,µ,Ü,·□B,±,Ìf\_fCfAf□fO f{fbfNfX,É,Â,¢,Ä,Í□AŽŸ,Ì□€-Ú,Ì,¢,¸,ê,©,ðfNfŠfbfN,µ,Ä,,¾,³,¢□B

[flfbfgf□□[fN•\ަ,Ì□X□V] [flfbfgf□□[fN fWf±fu,ð'¼□Ú^ó□ü]

ŠÖ~A∏€–Ú <u>flfbfgf□□[fN fvfŠf"f^,Ì^6□ü'Ò,¿,Ì•\Ž</u>¦,ð<u>□X□V,·,é</u> <u>flfbfgf□□[fN fvfŠf"f^,É'¼□Ú□o—Í,·,é</u>

# [fvfŠf"f^,Ì[\Ý'è]

[fvfŠf"f^,Ì□Ý'è],ðŽg,¤ ,Æ□AfvfŠf"f^,Ì'g,Ý□ž,Ý,Æ□í□œ□A^ó□ü□Ý'è,Ì•Ï□X□A<u>′Ê□íŽg,¤fvfŠf"f^</u>,Ì'I'ð,ª,Å,«,Ü,·□B

,±,Ìf\_fCfAf∏fO f{fbfNfX,É,Â,¢,Ä,Í□AŽŸ,Ì□€−Ú,Ì,¢, \_,ê,©,ðfNfŠfbfN,µ,Ä,,¾,³,¢□B

 $['\hat{E}\square(\check{Z}g, xfvf\check{S}f"f^{}] \\ ['g, \check{Y}\square\check{Z}, \ddot{U}, \hat{e}, \ddot{A}, \phi, \acute{e}fvf\check{S}f"f^{}] \\ [\square\dot{U}' \pm ]f {f^{f}} \\ [\square\dot{Y}'\hat{e}]f {f^{f}} \\ ["o~^, ]\square(\square @]f {f^{f}} \\ ['C, \&A]f {f^{f}} \\ ['C, \&A]f {f^{f}} \\$ 

[′ljÁ]f{f^f",ð‰Ÿ,·,Æ□A[fvfŠf"f^,Ì□Ý'è]f\_fCfAf⊡fO f{fbfNfX,ª□L,ª,è□AŽŸ,Ì,æ,¤,È□€–Ú,ª•\ ަ,³,ê,Ü,·□B

['g,Ý□ž,ÞfvfŠf"f^,Ì'l'ð] ['g,Ý□ž,Ý]f{f^f"

ŠÖ<sup>~</sup>A∏€-Ú <u>fvfŠf"f^,ðŽg,¦,é,æ,¤,É,·,é</u> <u>^ó∏ü•û-@,ð</u>∏Ý'è,·,é

# [fvfŠf"f^,Ì'g,Ý□ž,Ý]

,±,Ìf\_fCfAf[]fO f{fbfNfX,Í[]AfvfŠf"f^ fhf‰fCfo,Ì[]î•ñ,âfhf‰fCfo ftf@fCf<,ª, ,é[]ê[]Š,É,Â,¢,Ä[]Afhf ‰fCfu-¼,âfffBfGfNfgfŠ-¼,ð"ü—Í,·,é,æ,¤,É<[],ß,Ü,·[]B

 $\label{eq:left_formula} fefLfXfg f{fbfNfX, \ensuremath{\mathbb{E}}\) fefLfXfg f{fbfNfX, \ensuremath{\mathbb{E}}\) for \ensuremath{\mathbb{E}}\) fefLfXfg f{fbfNfX, \ensuremath{\mathbb{E}}\) for \ensuremath{\mathbb{E}}\) fefLfXfg f{fbfNfX, \ensuremath{\mathbb{E}}\) fefLfXfg f{fbfNfX, \e$ 

fhf‰fCfo ftf@fCf<,âfhf‰fCfo[]î•ñ,ª, ,éfffBfŒfNfgfŠ,ª,í,©,ç,È,¢ ,Æ,«,É,ĺ[]A[ŽQ[]Æ]f{f^f",ðŽg,Á,Äfhf‰fCfu,ÆfffBfŒfNfgfŠ,ð'l,ñ,Å,-,¾,³,¢[]B,½,Æ,¦,ĺ[]Aflfbfgf[]][[fN fhf‰fCfu,É, ,éfhf‰fCfo,ðŽg,¢,½,¢ ,Æ,«,É[]A,Ç,ÌfffBfŒfNfgfŠ,É, ,é,©,ª,í,©,ç,È,¢]ê[]‡,È,Ç,É[ŽQ[]Æ]f{f^f",ðŽg,¢,Ü,·[]B

# [f|[[fg[]`,Ì[]Ý'è]

,±,Ìf\_fCfAf□fO f{fbfNfX,É,Â,¢,Ä,Í□AŽŸ,Ì□€-Ú,Ì,¢,,,ê,©,ðfNfŠfbfN,µ,Ä,,¾,³,¢□B

['Ê□M'¬"x] [ff□[f^'·] [fpfŠfefB] [fXfgfbfv frfbfg] [ftf□□[□§Œä]

## [flfbfgf]][[fN,Ì]Ú'±]

,±,Ìf\_fCfAf□fO f{fbfNfX,É,Â,¢,Ä,Í□AŽŸ,Ì□€-Ú,Ì,¢,,,ê,©,ðfNfŠfbfN,µ,Ä,,¾,³,¢□B

ŠÖ<sup>~</sup>A⊡€–Ú <u>flfbfgf⊡[fN fvfŠf"f^,Æ,Ì□Ú'±,Æ□Ø,è—£,µ,ð⊡s,¤</u>

# [^È'O,Ìflfbfgf[][[fN[Ú'±]

,±,Ìf\_fCfAf□fO f{fbfNfX,Í□Aflfbfgf□□[fN fvfŠf"f^,É□Ä□Ú'±, $\mu$ ,½,è□A<sup>\*</sup>È'O,Ìflfbfgf□□[fN fvfŠf"f^,Ì□Ú'±,É,Â,¢,Ä,Ì□î•ñ,ð□í□œ,·,é,Ì,ÉŽg,¢,Ü,·□B

fvfŠf"f^,Ìflfbfgf□□[fN fpfX,ª□A[flfbfgf□□[fN,Ì□Ú'±]f\_fCfAf□fO f{fbfNfX,Ì[fpfX-¼]f{fbfNfX,É•\ ަ,³,ê,Ü,·□B

$$\label{eq:constraint} \begin{split} & \hat{E}'O, \hat{I}flfbfgf[][[fN]] \hat{U}'\pm, \hat{I}] \hat{I}\bullet \tilde{n}, \\ & \hat{O}_{i}(1) \otimes \hat{V}, \\ & \hat{U}_{i}(1) \otimes \hat{U}_{i}(1) \otimes \hat{U$$

## $[\hat{e}--, \acute{E}, \acute{E}, \acute{f}vf \check{S}f"f^, \hat{a} \Box X \Box V,^3, \hat{e}, \frac{1}{2} fvf \check{S}f"f^, \dot{l}'g, \acute{Y} \Box \check{z}, \acute{Y}]$

,±,Ìf\_fCfAf□fO f{fbfNfX,É,ĺ□Aftf□fbfs□[ fffBfXfN,ÅŒ©,Â,©,Á,½fhf ‰fCfo□A,Ü,½,ĺ[fvfŠf"f^,Ì'g,Ý□ž,Ý]f\_fCfAf□fO f{fbfNfX,ÅŽw'è,μ,½fhf ‰fCfu,ÆfffBfŒfNfgfŠ,ÅŒ©,Â,©,Á,½fhf‰fCfo,ª•\ަ,³,ê,Ü,·□B

fvfŠf"f^,ð'g,Ý□ž,Þ,Æ,«,ĺ[OK]f{f^f",ð‰Ÿ,μ,Ü,·□B[fvfŠf"f^,Ì□Ý'è]f\_fCfAf□fO f{fbfNfX,Éß,é,Æ,«,É,ĺ[fLfff"fZf<]f{f^f",ð‰Ÿ,μ,Ü,·□B
# [ftf@fCf<,ÌŽQ[Æ]

,±,Ìf\_fCfAf[]fO f{fbfNfX,Í[]Afhf‰fCfo,Ìftf@fCf<,Ì, ,éfhf ‰fCfu,ÆfffBfŒfNfgfŠ,ð'T,µ,Ä'I,Ô,Æ,«,ÉŽg,¢,Ü,·[]B

- fhf‰fCfu,Ì^ê——,ðŠJ,«□AfvfŠf"f^ fhf‰fCfo ftf@fCf<,Ì"ü,Á,½fhf‰fCfu,ðʻI,Ñ,Ü,·□B ʻI,ñ,¾fhf‰fCfu,ÌfffBfŒfNfgfŠ,ªfffBfŒfNfgfŠ,Ì^ê——,É•\ަ,³,ê,Ü,·□B fffBfŒfNfgfŠ,Ì^ê——,ðŠJ,«□AfvfŠf"f^ fhf‰fCfo ftf@fCf<,Ì, ,éfffBfŒfNfgfŠ,ðʻI,Ñ,Ü,·□B ۲
- ۲

# ["úŽž]

["úŽž]fRf}f"fh,ĺ[]A•¶[]',ðfvfŠf"f^,É'—,Á,½"úŽž,ð<u>^ó[]ü'Ò,;</u>,Ì^ê——,É•\ަ,·,é,©,Ç,¤ ,©,ðŒ^,ß,Ü,·[]B

ŠÖ<sup>~</sup>A∏€–Ú <u>^ó∏ü'Ò,¿,Ì∏î∙ñ,ð∙\ަ,∵,é</u>

# [fTfCfY]

[fTfCfY]fRf}f"fh,ĺ[]AfvfŠf"f^,É'—,Á,½•¶[]',ÌfTfCfY,ð<u>ó[]ü'Ò,;</u>,Ì^ê——,É•\ަ,·,é,©,Ç,¤ ,©,ðŒ^,ß,Ü,·[]B

ŠÖ<sup>~</sup>A∏€–Ú <u>^ó∏ü'Ò,¿,Ì∏î∙ñ,ð∙\ަ,∵,é</u>

# [**□Å□V,Ì□î•**ñ]

[\_\_Å\_UV,Ì\_\_\_Ε ñ]fRf}f"fh,Í\_Aflfbfgf\_\_\_\_[fN fvfŠf"f^,É'—,ç,ê,½•¶\_\_',Ì^ê——,ð\_\_X\_UV,µ,Ü,·\_BfvfŠf"fg f}fl\_[fWff,Íflfbfgf\_\_\_\_[fN fvfŠf"f^,Ì\_0ó'Ô,Ì•\ަ,ð'èŠú"I,É\_\_X\_UV,µ,Ü,·,ª\_A[\_\_Å\_UV,Ì\_\_Ε ñ] ,ðŽÀ\_]s,·,é,Æ\_\_A,½,¾,¿,É\_\_X\_UV,³,ê,Ü,·\_B

ŠÖ<sup>~</sup>A∏€–Ú <u>flfbfgf□□[fN\_fvfŠf"f^,Ì^ó□ü'Ò,¿,Ì•\Ž</u>¦,ð<u>□X□V,·,é</u>

# ['l'ð'†,Ìflfbfgf]][[[fN fvfŠf"f^,Ì'Ò,¿[]ó'Ô]

['l'ð'†,Ìflfbfgf□□[fN fvfŠf"f^,Ì'Ò,¿□ó'Ô]fRf}f"fh,Í□A'I,ñ,¾flfbfgf□□[fN fvfŠf"f^,É'— ,ç,ê,½'S•¶□',Ì^ê——,ð•\ަ,µ,Ü,·□B

 $\hat{e} - , \delta \times \mathbb{C} \label{eq:alpha} \delta \times \mathbb{C} \label{eq:alpha} height = height = hei$ 

ŠÖ~A∏€–Ú <u>flfbfgf∏∏[fN f∨fŠf"f^,Ì^ó⊡ü'Ò,¿,Ì□ó'Ô,ð∙\ަ,·,é</u>

# [,»,Ì'¼,Ìflfbfgf□□[fN fvfŠf"f^,Ì'Ò,¿□ó'Ô]

$$\label{eq:linear_state} \begin{split} & [, *, \hat{I}' \frac{1}{4}, \hat{I}flfbfgf ] [ [fN fvf \check{S}f'' f^, \hat{I}' \dot{O}, \vdots ] \delta' \hat{O}] fRf \} f'' fh, \\ & [ , e, \hat{H}_2 \bullet \P ] (, \hat{I}^e = -, \delta \bullet \backslash \check{Z} \downarrow, \mu, \ddot{U}, \cdot ] B \end{split}$$

[,»,Ì'¼,Ìflfbfgf□□[fN fvfŠf"f^,Ì'Ò,¿□ó'Ô]f\_fCfAf□fO f{fbfNfX,É,ĺŽŸ,Ì□€–Ú,ª, ,è,Ü,·□B

^**ó□ü'Ò,¿,Ì^ê——** ,±,±,É,Í□A'I,ñ,¾flfbfgf□□[fN fvfŠf"f^,É'—,ç,ê,½•¶□',Ì^ê——,ª•\ަ,³,ê,Ü,·□B

## [flfbfgf]][[fN fvfŠf"f^,ÌfpfX-¼]

•\ަ,·,éflfbfgf□□[fN fvfŠf"f^,ÌfpfX,ð"ü,ê□A[•\ަ]f{f^f",ð‰Ÿ,μ,Ü,·□B

ŠÖ<sup>~</sup>A∏€–Ú <u>flfbfgf∏∏[fN f∨fŠf"f^,Ì^ó⊡ü'Ò,¿,Ì</u>⊡ó'Ô,ð∙\ަ,·,é

# [fvfŠf"fg f}fl□[fWff,Ì□I—¹]

 $fvf\check{S}f"fg~f\}fl[[fWff,\delta]]I\_^1,\mu,\ddot{U},\cdot]]B$ 

,±,ÌfRf}f"fh,ðŽÀ□s,μ,½,Æ,«,É,Ü,¾<u>^ó□ü'Ò,;</u>,Ì•¶□',ªŽc,Á,Ä,¢,é□ê□‡,Í□A^ó□ü,ð'†Ž~,·,é,©,Ç,¤ ,©,ð,½,,」Ë,éf□fbfZ□[fW,ª•\ަ,³,ê,Ü,·□B'†Ž~,μ,Ä,æ,¢,Æ,«,É,Í[OK]f{f^f",ð‰Ÿ,μ,ÄfvfŠf"fg f}fl□[fWff,ð□I—¹,μ,Ä,,¾,³,¢□B

# [-ÚŽŸ]

fwf‹fv,ð‹N"®,µ□AfvfŠf"fg f}fl□[fWff,Ìfwf‹fv,Ì–ÚŽŸ,ð•\ަ,µ,Ü,·□B

# [fL][f]][fh,ÅŒŸ]õ]

fvfŠf"fg f}fl□[fWff,Ìfwf‹fv,Ì[fL□[f□□[fh,ÅŒϔ□õ]f\_fCfAf□fO f{fbfNfX,ðŠJ,«,Ü,·□B,±,Ìf\_fCfAf□fO f{fbfNfX,ÅfL□[f□□[fh,ð'l,Ô,Æ□A'l,ñ,¾fL□[f□□[fh,ÉŠÖ˜A,μ,½fwf‹fv,Ì□€−Ú,ð'T,¹,Ü,·□B

# [fwf‹fv,ÌŽg,¢•û]

fwf<fv,ÌŽg,¢∙û,ð∏à–¾,µ,Ü,∙∏B

# [fo□[fWf‡f"□î•ñ]

Windows,Ìfo□[fWf‡f"□Af,□[fh□A'<sup>~</sup>□ìŒ ,ð•\ަ,µ,Ü,·□B

## fRf"fgf□□[f< f□fjf…□[

fRf"fgf□□[f< f□fjf...□[,É,Í□AŽŸ,ÌfRf}f"fh,ª, ,è,Ü,·□B

## [Œ³,ÌfTfCfY,É-ß,·]

 $[] \mathring{A}` \mathring{a} \bullet \ \check{Z}' ], \hat{a}fAfCfRf", \check{\partial} [] A \times \mathring{a}, \hat{I}fTfCfY, \hat{I}fEfBf"fhfE, \acute{E} - \&, \mu, \ddot{U}, \cdot [] B$ 

#### [^Ú"®]

 $fL[[f{[[fh, \delta Žg, \acute{A}, \ddot{A}fEfBf"fhfE, \delta \bullet \hat{E}, ]^{\hat{E}'}u, \acute{E}^{\vee}u, \acute{E}, ], \psi] = 0$ 

#### [fTfCfY∙ï□X]

fL\_[[f{\_[[fh,ðŽg,Á,ÄfEfBf"fhfE,Ì'å,«,³,ð•Ï,¦,Ü,·[]B

#### [fAfCfRf"‰»]

fEfBf"fhfE,ðfAfCfRf",É,µ,Ü,∙□B

#### []Å'å∙∖ަ]

 $fEfBf"fhfE, \eth \& e-\hat{E}, \pounds, \acute{A}, \ddot{I}, \pounds, \acute{E} \bullet \backslash \check{Z} \rbrace, \mu, \ddot{U}, \cdot \square B$ 

#### [•Â,¶,é]

## [fAfvfŠfP][fVf‡f",Ì]Ø,è'Ö,¦]

 $\begin{array}{l} [fAfvfŠfP[[fVf\sharpf", \hat{b}] @, \hat{e}' \ddot{O}, \hat{e}' ]f_fCfAf]fO \\ f\{fbfNfX, \delta \check{S}J, \ll, \ddot{U}, \cdot ]B[fAfvfŠfP[[fVf\sharpf", \hat{b}] @, \hat{e}' \ddot{O}, \hat{e}' ]f_fCfAf]fO f\{fbfNfX, \delta \check{Z}g, \texttt{x} \\ , & \mathcal{E}[A\check{Z}A]s' +, \hat{b}fAfvfŠfP[[fVf\sharpf", \delta ] @, \hat{e}' \ddot{O}, \hat{e}, \hat{A}, \texttt{z}, \hat{e}]A \makebox{\end{tabular}} & \mathcal{E}[[\delta, \hat{b}f]ff]ff] \\ \hat{E}[[\delta, \hat{b}]fEfBf"fhfE, \hat{a}fAfCfRf", \delta \bullet \dot{A}, \texttt{x}' \ddot{O}, \hat{e}, \hat{A}, \texttt{x}, \ddot{U}, \cdot]B \end{array}$ 

## [flfbfgf]][[fN•\ަ,Ì]X]V]

,±,Ìf`fFfbfN f{fbfNfX,Å,ĺ□Aflfbfgf□□[fN fvfŠf"f^,Ì^ó□ü'Ò,¿□ó'Ô,ð'èŠú"I,É□X□V,·,é,©,Ç,¤ ,©,ðŽw'è,μ,Ü,·□B

▶ fvfŠf"fg f}fl□[fWff,Éflfbfgf□□[fN fvfŠf"f<sup>^</sup>,Ì<sup>^</sup>6□ü'Ò,¿,Ì□ó'Ô,̕,ð-³Ž<,³,¹,é,É,Í□A[flfbfgf□□[fN•\ަ,Ì□X□V]f`fFbfN f{bfNfX,ð'l,ñ,ÅfNfŠfA,µ,Ä,,¾,³,¢□B</p>

#### [flfbfgf]][[fN fWf‡fu,ð'¼[Ú^ó[ü]

,±,Ìf`fFfbfN f{fbfNfX,ð'l,ñ,Å□~^ó,ð,Â,<sup>-</sup>,é,Æ□AfvfŠf"fg f}fl□[fWff,ðŒo—R,µ,È,¢,Åflfbfgf□□[fN fvfŠf"f^,É'¼□Ú□o—ĺ,·,é,Æ□A'Ê□í,ĺfvfŠf"fg f}fl□[fWff,ðŽg,Á,Ä^ó□ü,·,é,æ,è,à□,'¬,É,È,è,Ü,·□B,±,Ìf`fFfbfN f{fbfNfX,É□~^ó,ª,Â,¢,Ä,¢,;,é,Æ,«,à□Aflfbfgf□□[fN fvfŠf"f^,Ì^ó□ü'Ò,¿,Í•\ަ,Å,«,Ü,·□B

,±,Ìf`fFfbfN f{fbfNfX,ð'l,ñ,ÅfNfŠfA,·,é,Æ[]Aflfbfgf[][][fN fvfŠf"f^,É'—,,ć,Å,Ì•¶[]',Í[]AfRf"fsf...[][f^-{'Ì,É'¼]U(,Â,È,ª,Á,Ä,¢,éfvfŠf"f^,É'—,Á,½,Æ,«,Æ"<sup>-</sup>,¶,æ,¤,É^µ,í,ê,Ü,·[]B

 $\label{eq:linear_states} flfbfgf[][fN fvfŠf"f^,É'¼]Ú[o--Í,µ]AfvfŠf"fg f}fl[fWff,ð@o--R,µ,È,¢,æ,¤,É,·,é,É,l[flfbfgf]][fN fWf‡fu,ð'¼]Ú^ó[ü]f`fFfbfN f{fbfNfX,ð'l,ñ,Å]~^ó,ð,Â, ¯,Ä,,¾,³,¢]B$ 

## ['g,Ý□ž,Ü,ê,Ä,¢,éfvfŠf"f^]

,±,Ì^ê——,É,Í□A,·,Å,É'g,Ý□ž,Ü,ê,Ä,¢,éfvfŠf"f^,ª•\ަ,³,ê,Ü,·□B

^ó□ü□Ý'è,âf|□[fg,ÌŠ,,,è"-,Ä,ð•Ï,|,½,è□A'Ê□íŽg,¤fvfŠf"f^,ÉŽw'è,µ,½,è,·,é,Æ,«,Í□A^ê——
 ,©,çfvfŠf"f^,ð'l,ñ,Å,,¾,³,¢□B

'g,Ý□ž,ß,éfvfŠf"f^,Ì^ê——,ð•\ަ,∙,é,É,Í□A[′ljÁ]f{f^f",ð‰Ÿ,µ,Ä,,¾,³,¢□B

## ['Ê[líŽg,¤fvfŠf"f^]

,±,±,É,ĺ□Ă'Ê□íŽg,¤fvfŠf"f^,ª•\ ަ,³,ê,Ü,·□B'Ê□íŽg,¤fvfŠf"f^,Æ,ĺfAfvfŠfP□[fVf‡f",©,ç^ó□ü,·,é,Æ,«,É□A•¶□',ªŽ©"®"I,É'— ,ç,ê,éfvfŠf"f^,Ì,±,Æ,Å,·□B

'Ê□íŽg,¤fvfŠf"f^,ðŽw'è,·,é,É,Í□A['g,Ý□ž,Ü,ê,Ä,¢,éfvfŠf"f^],Ì^ê—— ,Å□A'Ê□íŽg,¤fvfŠf"f^,É,·,éfvfŠf"f^,ðf\_fuf‹fNfŠfbfN,µ,Ä,,¾,³,¢□B ,Ü,½,Í□AfvfŠf"f^,ð'I,Ñ□A['Ê□íŽg,¤fvfŠf"f^,Æ,µ,Ä□Ý'è]f{f^f",ð‰Ÿ,µ,Ä,,¾,³,¢□B

## [<u></u>Ú'±]f{f^f"

[□Ú'±]f{f^f",ð‰Ÿ,·,Æ□A[fvfŠf"f^,Ì□Ú'±]f\_fCfAf□fO f{fbfNfX,ªŒ»,ê,Ü,·□B

[fvfŠf"f^,Ì□Ú'±]f\_fCfAf□fO f{fbfNfX,Í□AfvfŠf"f^,É□Ú'±□æ,ðŠ",è"-,Ä,½,è□Af^fCf€fAfEfg,ÌŽžŠÔ,â'Ê□M□ðŒ□,ð□Ý'è,μ,½,è□Aflfbfgf□□[fN fvfŠf"f^,É□Ú'± ,μ,½,è,・,é,Æ,«,ÉŽg,¢,Ü,·□B

#### [**□Ý'è]f**{f^f"

▶ [□Ý'è]f{f^f",ð‰Ÿ,·,Æ□A^ó□ü•û-@,Ì□Ý'è—pf\_fCfAf□fO f{fbfNfX,ª•\ަ,³,ê,Ü,·□B

^ó□ü•û-@,Ì□Ý'è,ÍŒÂ□X,ÌfvfŠf"f^ fhf‰fCfo,É,æ,Á,Ä^Ù,È,é,Ì,Å□A□Ý'è—p,Ìf\_fCfAf□fO f{fbfNfX,à'l,ñ,¾fvfŠf"f^,É,æ,Á,Ä•Ï,í,è,Ü,·□Bf\_fCfAf□fO f{fbfNfX,Å,Í□A,½,¢,Ä,¢,Ì□ó<µ,É"-,Ä,Í,Ü,é,æ,¤,É□Ý'è,³,ê,Ä,¢,Ü,·□B

\_\_Ý'è•û-@,É,Â,¢,Ä\_]Ú,μ,'m,é,É,Í\_Af\_fCfAf\_]fO f{fbfNfX,ªŠJ,¢,Ä,¢,é,Æ,«,É[fwf‹fv]f{f^f",ð ‰Ÿ,·,©[A **f¥1** fL□[,ð‰Ÿ,μ,Ä,,¾,,³,¢]B

## ["o˜^,Ì[í[œ]f{f^f"

$$\label{eq:lineargenergy} \begin{split} & [``o^^, i]_{[]} @]f{f^f``, \delta`%`Y, \cdot, \ensuremath{\mathcal{R}}\_A``g, Y_{\Box}`z, U, \ensuremath{\hat{e}}, \ensuremath{\hat{e}}, \ensuremath{\hat{e}}^*, \ensuremath{\hat{e}}^*, \ensuremath{\hat{$$

,Ù,©,ÌfvfŠf"f^,ª"<sup>-</sup>,¶fvfŠf"f^ fhf‰fCfo,Ìftf@fCf<,ðŽg,Á,Ä,¢,é‰Â"\[]«,ª, ,é,Ì,Å[]AfvfŠf"f^ fhf ‰fCfo,Ìftf@fCf<,ÍfffBfXfN,©,ç,Í[]í[]œ,³,ê,Ü,¹,ñ[]B,Ü,½]]A•Ê,ÌfvfŠf"f^ fhf ‰fCfo,ª"<sup>-</sup>,¶ftfHf"fg,ðŽg,Á,Ä,¢,é‰Â"\[]«,ª, ,é,Ì,Å[]A,±,ÌfvfŠf"f^ fhf‰fCfo,ªŽg,Á,Ä,¢, ,é, ,éftfHf"fg,Ìftf@fCf<,à[](]œ,³,ê,Ü,¹,ñ[]B

# ['ljÁ]f{f^f"

▶ ['Ç<sup>®</sup>Á]f{f^f", Í□AfvfŠf"f^,ð'g,Ý□ž,Þ,Æ,«,ÉŽg,Á,Ä,,<sup>3</sup>⁄<sub>4</sub>,<sup>3</sup>,¢□B

 $,\pm, lf{f^{f}, \delta\%\ddot{Y}, \cdot, E\_AW indows, {}^{\underline{a}}\dot{I}\%\ddot{z}, \mu, \ddot{A}, \varepsilon, \acute{e}fvf\check{S}f"f^{,}, l^{\hat{e}}=-, {}^{\underline{a}}E \ \ , \hat{e}, \ddot{U}, \cdot \_B$ 

#### ['g,Ý<u></u>]ž,ÞfvfŠf"f<sup>^</sup>,Ì'l'ð]

 $,\pm,$   $\hat{i}^{e}$  ,  $,\hat{i}_{\mu},$   $\hat{i}_{\mu},$   $\hat{i}_{\mu}$ ,Í□A[fvfŠf"f^,Ì□Ý'è]f\_fCfAf□fO\_f{fbfNfX,Ì['ljÁ]f{f^f",ð‰Ÿ,μ,½,Æ,«,ÉŒ»,ê,Ü,·□B

 ^ê——, ©, ç□A'g, Ý□ž, ÞfvfŠf"f^,ð'I,ñ,Å,,¾,³,¢□B
 'g, Ý□ž, ÞfvfŠf"f^,ª^ê——,É•\ަ,³,ê,Ä,¢,È,¢,Æ,«,Í□AfvfŠf"f^,Ìf}fjf...

 fAf<,ð'²,×,Ä□AWindows,Ì',µ,Ä,¢,éfvfŠf"f^,̌݊'f,□[fh,ª, ,é,©,Ç,¤,©,ðŠm"F,µ,Ä,-,¾,³,¢□BŒÝŠ·f,□[fh,ª, ,é,Æ,«,É,Í□A,»,ÌfvfŠf"f^,ÌWindows,É—p^Ó,³,ê,Ä,¢,éfhf
 ‰fCfo,ðŽg,Á,Ä□A^ê——,É□o,Ä,¢,È,¢fvfŠf"f^,Å,à—~p,Å,«,é,æ,¤,É,È,è,Ü,·□B
 (g,Y□ž,ÞfvfŠf"f^,É',·,éfhf‰fCfo,ªWindows,É—p^Ó,³,ê,Ä,¢,È,¢□ê□‡,Å,à□A□ê—

p,ÌfvfŠf"f^ fhf‰fCfo,ðŽ[,Á,Ä,¢,é[]ê[]‡,Í[]A[^ê——,É,È,¢fvfŠf"f^,â[]X[]V,³,ê,½fvfŠf"f^,Ì'g,Ý[]ž,Ý] ,ð'l,ñ,Å,,¾,³,¢[]B

## ['g,Ý<u>]</u>ž,Ý]f{f^f"

 $,\pm, lf{f^f", l[A[fvfŠf"f^, l]Y'e]f_fCfAf]fOf{fbfNfX, l['C%A]f{f^f", \delta}%Y, \mu, \frac{1}{2}, \mathcal{E}, «, E^{O}, e, U, UB}$ 

# [fvfŠf"f^,Ì□Ú'±]

 $,\pm, lf_fCfAf_fO f{fbfNfX, l_AfvfŠf"f^, \delta fVfŠfAf< f|\_[fg, aflfbfgf]_[fN, E]U'\pm, \cdot, e, E, w, EŽg, e, U, \cdot]B$ 

,±,Ìf\_fCfAf□fO f{fbfNfX,É,Â,¢,Ä,Í□AŽŸ,Ì□€-Ú,Ì,¢,,,ê,©,ðfNfŠfbfN,µ,Ä,,¾,³,¢□B

 $[\square \acute{U}' \pm \square \And]$   $[fvf \check{S}f''f^, \dot{I} \square \in "\tilde{0}, \overset{a}{}, \overset{A}{}, \ll, \overset{A}{}, \pounds, \pounds, \pounds, \pounds, \pounds, \&, \&]$   $[\square \ddot{A}, \widetilde{N}' - \square M, \mu, \grave{E}, \overset{\Box}{}, \cdot, \dddot{U}, \overset{A}{}]$   $[\square, \cdot \neg, \acute{E} \land \acute{O} \square \ddot{U}]$   $[\square \acute{Y}' \grave{e}] f \{ f^{-} f'' \\ [flf bf gf \square \square [fN] f \{ f^{-} f'' \end{bmatrix}$ 

[[]Ú'±[]æ]

,±,Ì^ê——,Í[DAfvfŠf"f^,ÉŠ,,,è"-,Ä,ç,ê,é[]Ú'±]æ,ð•\ަ,µ,Ü,·]B,»,ê,¼,ê,Ì]U'±]æ,Ì ‰E,É,Í[]A,»,ê,ªf]]][fJJ< f|][fg,È,Ì,©]Aflfbfgf]]][fN fvfŠf"f^,ÌfpfX,ÉŠ,,,è"-,Ä,ç,ê,Ä,¢,,é,Ì,©,È,Ç,ªŽ¦,³,ê,Ü,·]B

▶ [Ú'±]æ,ð'l,ñ,Å,,¾,³,¢]B

fVfŠfAf< f|[[fg,ðŽg,¤,Æ,«,Í[]AWindows,Í'å"¼,ÌfvfŠf"f^,É[]‡,Á,½'Ê[]M[]ðŒ[],ðŽg,¢ ,Ü,·,ª[]A[]ê[]‡,É,æ,Á,Ä,Í[]A,»,ÌfVfŠfAf< f|[[fg,Ì'Ê[]M[]ðŒ[],ð•Ï,¦,é•K ν,ª, ,è,Ü,·[]B,½,¾,μ[]A,Ù,Æ,ñ,Ç,ÌfvfŠf"f^,É[]‡,Á,½'Ê[]M[]ðŒ[],ª[]Å[]‰,©,ç'I,Î,ê,Ä,¢,Ü,·[]B

## [fvfŠf"f^,Ì]€"õ,ª,Å,«,Ä,¢,È,¢,Æ,«]

,±,Ì□€–Ú,Í□AfvfŠf"f^,ª^ó□ü,Å,«,é□ó'Ô,É,È,¢,Æ,«,É□A^ó□ü,Å,«,é,æ,¤,É,È,é,Ü,ÅfvfŠf"fg f}fl□[fWff,ª'Ò,ÂŽžŠÔ,ð•Ï,¦,Ü,·□B

[fvfŠf"f<sup>^</sup>, l<sub>□</sub>€"õ,<sup>a</sup>,Å,«,Ä,¢,È,¢,Æ,«]fefLfXfg f{fbfNfX,É•b□",ð"ü−ĺ,µ,Ä,,¾,3,¢□B

^ó[]ü,μ,æ,¤,Æ,μ,Ä[]A[]Ý'è,μ,½∙b[]",ªŒo‰ß,μ,Ä,àfvfŠf"f^,ª^ó[]ü,Å,«,é[]ó'Ô,É,È,ç,È,¢ ,Æ,«,Í[]AfvfŠf"f^,Ì[]€"õ,ª,Å,«,Ä,¢,È,¢,Æ,¢,¤f[]fbfZ[][fW,ª•\ަ,³,ê,Ü,·[]B

#### [□Ä,Ñ'—□M,·,é,Ü,Å]

,±,Ì□€–Ú,Í□AfvfŠf"f^,ª□V,μ,¢□î•ñ,ðŽó,<sup>−</sup>Žæ,ê,È,,È,Á,Ä,©,ç□A,»,ê,ð'm,ç,¹,éf□fbfZ□[fW,ðfvfŠf"fg f}fl□[fWff,ª•\ަ,·,é,Ü,Å,ÌŽžŠÔ,ð•b'P^Ê,Å□Ý'è,μ,Ü,·□B

•W□€□Ý'è,ĺ□APostScript^ÈŠO,ÌfvfŠf"f^,Ì□ê□‡,É,ĺ45•b,Å□APostScriptfvfŠf"f^,Ì□ê□‡,ĺ90•b,Å,·□B PostScriptfvfŠf"f^,Ì□ê□‡,ĺ□A•¡ŽG,ÈŠG,â□"Ží—Þ,ÌftfHf"fg,ðŠÜ,ñ,¾•¶□',ð^ó□ü,µ,æ,¤ ,Æ,·,é,Æ,«,É,ĺ□A[□Ä,Ñ'—□M,·,é,Ü,Å]fefLfXfg f{fbfNfX,Ì′l,ð'å,«,ß,É,µ,½,Ù,¤,ª,æ,¢,Å,µ,å,¤□B

[□Ä,Ñ'—□M,,é,Ü,Å]fefLfXfg f{fbfNfX,É•b□",ð"ü—ĺ,μ,Ä,,¾,³,¢□B

 [□,'¬,É^ó[ü]

MS-DOS,ðŒo—R,µ,Ä<sup>^</sup>ó□ü,ð□§Œä,·,é<sup>^</sup>ó□üfvf□fOf‰f€,ðŽg,Á,Ä,¢,é□ê□‡,Í□A,±,Ìf`fFfbfN f{fbfNfX,ð<sup>i</sup>,ñ,ÅfNfŠfA,µ,Ä,,¾,<sup>3</sup>,¢□B

,±,Ìf`fFfbfN f{fbfNfX,ð'l,ñ,ÅfNfŠfA,∙,é,Æ□A^ó□ü,É,©,©,鎞ŠÔ,ª'∙,,È,è,Ü,·□B

,±,Ìf`fFfbfN f{fbfNfX,É[~^ó,ª,Â,¢,Ä,¢,é,Æ,«,Í]AWindows,Í^ó]ü,ÉMS-DOS,ðŒo— R,µ,Ü,¹,ñ]BWindows,ÍMS-DOS,ðŒo—R,¹,¸,ÉfvfŠf"f^,É'¼]Ú]o—Í,·,é,Ì,Å]A•¶]',Ì^ó]ü,²'¬,-,È,è,Ü,·]B

## [**□Ý'è]f**{f^f"

fvfŠf"f<sup>^</sup>,ÉŠ",è"-,Ä,½fVfŠfAf< f|[[fg,Ì'Ê[]M[]ðŒ[],ð[]Ý'è,·,é,Æ,«,Í[]A[[]Ý'è]f{f<sup>+</sup>,ð ‰Ÿ,μ,Ä[]AŒ»,ê,½f\_fCfAf[]fO f{fbfNfX,Å[]Ý'è,μ,Ä,,¾,³,¢[]B

## [flfbfgf]][[fN]f{f^f"

# ['Ê**□**M'¬"x]

fhf□fbfvf\_fEf"Œ`Ž®,ì^ê——,ðŠJ,«□AfVfŠfAf< f|□[fg,ì'Ê□M'¬"x,ð'l,ñ,Å,,¾,³,¢□B</p>

## [ff][f^'·]

▶ fhf□fbfvf\_fEf"Œ`Ž®,Ì^ê——,ðŠJ,«□A1•¶Žš,ÉŽg,¤ff□[f^ frfbfg□",ð'l,ñ,Å,-,¾,³,¢□B'Ê□í□A•¶Žš,Í7frfbfg,©8frfbfg,Å'—□M,³,ê,Ü,·□B

**[fpfŠfefB]** ▶ fhf⊡fbt fhf[]fbfvf\_fEf"Œ`Ž®,Ì^ê——,ðŠJ,«[]AfGf‰[[ŒŸ[]\_,Ì•û-@,ð'l,ñ,Å,,¾,³,¢[]B

## [fXfgfbfv frfbfg]

fhf□fbfvf\_fEf"Œ`Ž®,Ì^ê——,ðŠJ,«□A'—□M,·,é•¶Žš,Æ•¶Žš,Æ,ÌŠÔ,ÌŽžŠÔ,ð'I,ñ,Å,-,¾,³,¢□BfXfgfbfv frfbfg,ĺŽÀ□Û,É,ĺfrfbfg,Å,ĺ,È,□A1frfbfg,É'Š"-,·,鎞ŠÔ,Ì′P^Ê,Å,·□B

#### [ftf]][[]§Œä]

## [**]V**,µ,¢**]**Ú'±]

- $[fpfX-\frac{1}{4}]f{fbfNfX, \acute{E}, \acute{I} \square AfT \square [fo \square [-\frac{1}{4}, \pounds f]fbfgf \square [fN fvfŠf"f^, i< m-Lf|fCf"fg, ð"ü, \acute{e}, Ä,, \frac{3}{4}, 3, ¢ \square B \\ [\square \acute{U} ' \pm \square æ], i^{\acute{e}} ..., ðŠJ, « \square AfvfŠf"f^, i \square \acute{U} ' \pm \square æ, ð'I, ñ, Å,, \frac{3}{4}, 3, ¢ \square B \\ fpfXf \square [fh, <sup>a</sup> K v, È, \pounds, «, í \square A[fpfXf \square [fh]fefLfXfg f{fbfNfX, É"ü í, µ, Ä,, \frac{3}{4}, 3, ¢ \square B \\ [\square \acute{U} ' \pm ]f{f^f ", ð‰ Ÿ, µ, Ä,, \frac{3}{4}, 3, ¢ \square B }$
- ۲
- ۲
- ۲

# Œ»单Úʻ±,³,ê,Ä,¢,éfvfŠf"f^,Ì^ê——

 $,\pm,\dot{l}^{\hat{e}}--,\dot{E},\dot{l}_{A}^{\hat{e}}\otimes\underline{l}'\underline{l}_{U}^{\hat{e}}\pm,\mu,\ddot{A},\varepsilon,\acute{e}flfbfgf\underline{l}_{A}^{\hat{e}}f^{\hat{e}}+\dot{Z}_{I}^{\hat{a}},\dot{e},\ddot{U},\cdot\underline{l}_{B}$
## [**□**Ú'±]f{f^f"

[fpfX-¼]f{fbfNfX,ÅŽw'è,μ,½fvfŠf"f^,É□Ú'±,,é,Æ,«,Í□A[□Ú'±]f{f^f",ð‰Ÿ,μ,Ä,,¾,³,¢□B

,±,Ìf{f^f",ð‰Ÿ,∙,Æ□AŽw'è,μ,½fvfŠf"f^,ª□AŒ»□Ý□Ú'±,³,ê,Ä,¢,éfvfŠf"f^,Ì^ê——,É∙\ ަ,³,ê,Ü,·□B

## [^È'O,Ì**□Ú'±]f**{f^f"

flfbfgf□[[fN fvfŠf"f^,É□Ä,Ñ□Ú'±,·,é,Æ,«,Í□A[^È'O,Ì□Ú'±]f{f^f",ð ‰Ÿ,μ□A[^È'O,Ìflfbfgf□[[fN□Ú'±]f\_fCfAf□fO f{fbfNfX,Å□Ý'è,μ,Ä,,¾,3,4□B

### [ŽQ∏Æ]f{f^f"

 $, \pm, lf{f^f", lDAflfbfgfD[fN, \delta'^2, \times, \ddot{A}-~-p, Å, «, efvfŠf"f^, \delta'T, \cdot, Æ, «, efŽg, Á, \ddot{A}, , {}^3_4, {}^3, CDA and a constraint of the set of the set of the s$ 

,±,Ì□€–Ú,É'Ήž,µ,Ä,¢,È,¢flfbfgf□□[fN,à, ,è,Ü,·□B,»,Ì,æ,¤,Èflfbfgf□□[fN,ðŽg,Á,Ä,¢ ,é,Æ,«,Í□A[ŽQ□Æ]f{f^f",Í—~—p,Å,«,Ü,¹,ñ□B

#### [[Ú'±‰ð]œ]f{f^f"

,ð"ü,ê,é,æ,¤,ÉŽwަ,³,ê,Ü,∙∏B

# [fvfŠf"f^,Ì□Ú'±]

 $,\pm, lf_fCfAf_fO f{fbfNfX, l_AfvfŠf"f^, \delta fVfŠfAf< f|_[fg, aflfbfgf_0[fN, E0U'\pm, \cdot, e, E, e, e, EZg, e, U, \cdot]B$ 

,±,Ìf\_fCfAf□fO f{fbfNfX,É,Â,¢,Ä,Í□AŽŸ,Ì□€-Ú,Ì,¢,,,ê,©,ðfNfŠfbfN,µ,Ä,,¾,³,¢□B

[[]Ú'±[]æ]